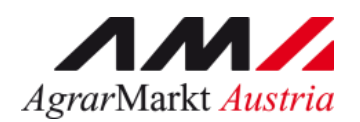

# Benutzerhandbuch

# ONLINE - ERFASSUNG Meldewesen Lebensmitteleinzelhandel und Verarbeitungsbetriebe

STAND: 16.07.2024 - Version 04

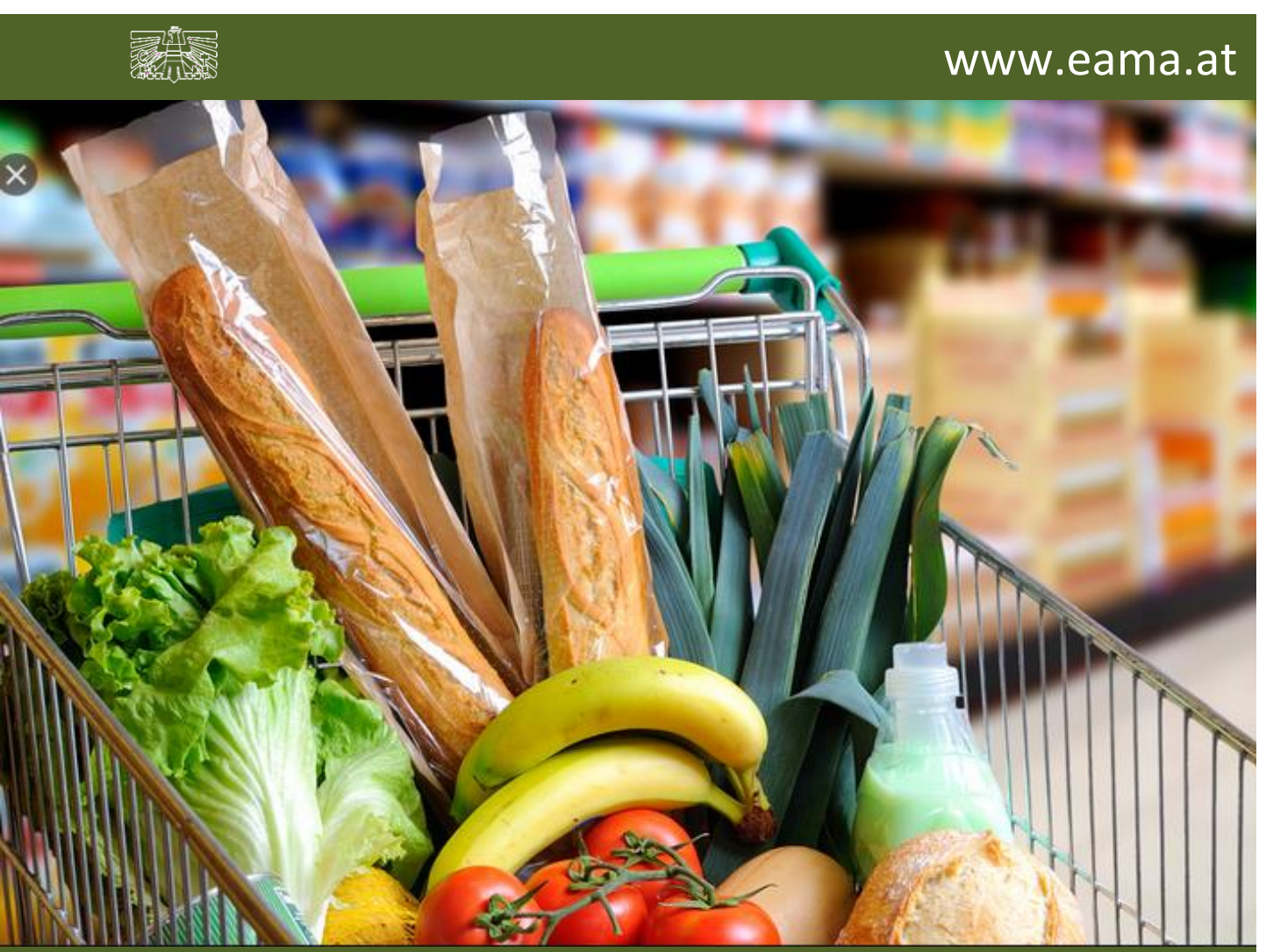

Zertifiziertes Qualitätsmanagement-System nach ÖNORM EN ISO 9001 REG. Nr. 01537/0 Zertifiziertes Informationssicherheits-Managementsystem nach ÖNORM ISO/IEC 27001 REG Nr. 35/0 Zertifiziertes Umweltmanagement-System nach EMAS REG Nr. AT-000680 und ÖNORM EN ISO 14001 REG Nr. 02982/0

# Inhalt

| 1 | Le                         | ebe  | ensmitteleinzelhandel – Einleitung              | 5         |
|---|----------------------------|------|-------------------------------------------------|-----------|
| 2 | Technische Voraussetzungen |      |                                                 |           |
| 3 | Be                         | en   | utzeroberfläche – Wochenmeldung LEH             | 6         |
|   | 3.1                        |      | Einleitung                                      | 6         |
|   | 3.2                        |      | Meldung erfassen                                | .7        |
|   | 3.3                        |      | Meldung prüfen                                  | . 9       |
|   | 3.4                        |      | Meldung senden1                                 | 10        |
|   | 3.5                        |      | Datei hochladen 1                               | 10        |
|   | 3.6                        |      | Vorlage zum Hochladen der Meldung1              | 11        |
|   | 3.7                        |      | E-Mail zur Sendebestätigung1                    | 13        |
|   | 3.                         | .7.1 | Auswahl der E-Mail1                             | 3         |
|   | 3.                         | .7.2 | 2 Neuanlage oder Änderung der E-Mail 1          | 4         |
|   | 3.                         | .7.3 | 8 Keine Sendebestätigung 1                      | 4         |
|   | 3.8                        |      | Drucken1                                        | 15        |
|   | 3.9                        |      | Meldung ändern 1                                | 15        |
| 4 | Be                         | en   | utzeroberfläche – Monatsmeldung LEH1            | 6         |
|   | 4.1                        |      | Einleitung 1                                    | 16        |
|   | 4.2                        |      | Meldung erfassen1                               | 17        |
|   | 4.3                        |      | Meldung prüfen 1                                | 8         |
|   | 4.4                        |      | Meldung senden1                                 | 19        |
|   | 4.5                        |      | Datei hochladen2                                | 20        |
|   | 4.6                        |      | Vorlage zum Hochladen der Meldung2              | 20        |
|   | 4.7                        |      | E-Mail zur Sendebestätigung2                    | 22        |
|   | 4.                         | .7.1 | Auswahl der E-Mail2                             | 22        |
|   | 4.                         | .7.2 | 2 Neuanlage oder Änderung der E-Mail2           | 22        |
|   | 4.                         | .7.3 | 3 Keine Sendebestätigung2                       | 23        |
|   | 4.8                        |      | Drucken2                                        | 23        |
|   | 4.9                        |      | Meldung ändern                                  | 23        |
| 5 | Ve                         | era  | rbeitungsbetriebe – Einleitung2                 | 25        |
| 6 | Te                         | ecł  | nnische Voraussetzungen2                        | 25        |
| 7 | Be                         | en   | utzeroberfläche – Einkaufspreise Milchprodukte2 | 26        |
|   | 7.1                        |      | Einleitung2                                     | 26        |
|   | 7.2                        |      | Meldung erfassen2                               | 27        |
|   | 7.3                        |      | Meldung prüfen2                                 | <u>29</u> |
|   | 7.4                        |      | Meldung senden                                  | 30        |

| 7.5    | Datei hochladen                                      |    |
|--------|------------------------------------------------------|----|
| 7.6    | Vorlage zum Hochladen der Meldung                    |    |
| 7.7    | E-Mail zur Sendebestätigung                          | 33 |
| 7.7    | 7.1 Auswahl der E-Mail                               |    |
| 7.7    | 7.2 Neuanlage oder Änderung der E-Mail               | 34 |
| 7.7    | 7.3 Keine E-Mail als Sendebestätigung                | 34 |
| 7.8    | Drucken                                              |    |
| 7.9    | Meldung ändern                                       | 35 |
| 8 Bei  | enutzeroberfläche – Einkaufspreise Geflügel          |    |
| 8.1    | Einleitung                                           | 36 |
| 8.2    | Meldung erfassen                                     |    |
| 8.3    | Meldung prüfen                                       | 39 |
| 8.4    | Meldung senden                                       | 40 |
| 8.5    | Datei hochladen                                      | 41 |
| 8.6    | Vorlage zum Hochladen der Meldung                    | 41 |
| 8.7    | E-Mail zur Sendebestätigung                          | 43 |
| 8.7    | 7.1 Auswahl der E-Mail                               | 43 |
| 8.7    | 7.2 Neuanlage oder Änderung der E-Mail               | 44 |
| 8.7    | 7.3 Keine E-Mail als Sendebestätigung                | 44 |
| 8.8    | Drucken                                              | 45 |
| 8.9    | Meldung ändern                                       | 45 |
| 9 Bei  | enutzeroberfläche – Verkaufspreise Öle               | 46 |
| 9.1    | Einleitung                                           | 46 |
| 9.2    | Meldung erfassen                                     | 46 |
| 9.3    | Meldung prüfen                                       | 49 |
| 9.4    | Meldung senden                                       | 50 |
| 9.5    | Datei hochladen                                      | 50 |
| 9.6    | Vorlage zum Hochladen der Meldung                    | 51 |
| 9.7    | E-Mail zur Sendebestätigung                          | 53 |
| 9.7    | 7.1 Auswahl der E-Mail                               | 53 |
| 9.7    | 7.2 Neuanlage oder Änderung der E-Mail               | 53 |
| 9.7    | 7.3 Keine E-Mail als Sendebestätigung                | 54 |
| 9.8    | Drucken                                              | 54 |
| 9.9    | Meldung ändern                                       | 54 |
| 10 Bei | enutzeroberfläche – Verkaufspreise Weizenmehl Mühlen | 56 |
| 10.1   | Einleitung                                           | 56 |
| 10.2   | Meldung erfassen                                     | 57 |
| 10.3   | Meldung prüfen                                       |    |

| 10.4   | Meldung senden                        |                                               |      |
|--------|---------------------------------------|-----------------------------------------------|------|
| 10.5   | 5 Datei hochladen                     |                                               | . 60 |
| 10.6   | 0.6 Vorlage zum Hochladen der Meldung |                                               | . 61 |
| 10.6   | 6.1                                   | Auswahl der E-Mail                            | . 62 |
| 10.6   | 6.2                                   | Neuanlage oder Änderung der E-Mail            | . 63 |
| 10.6   | 6.3                                   | Keine E-Mail als Sendebestätigung             | . 63 |
| 10.7   | Druc                                  | cken                                          | . 64 |
| 10.8   | Melo                                  | dung ändern                                   | . 64 |
| 11 Ber | nutze                                 | roberfläche – Einkaufspreise Weizenmehl       | . 65 |
| 11.1   | Einle                                 | eitung                                        | . 65 |
| 11.2   | Melo                                  | dung erfassen                                 | . 66 |
| 11.3   | Melo                                  | dung prüfen                                   | . 67 |
| 11.4   | Melo                                  | dung senden                                   | . 68 |
| 11.5   | Date                                  | ei hochladen                                  | . 69 |
| 11.6   | Vorl                                  | age zum Hochladen der Meldung                 | . 69 |
| 11.7   | E-M                                   | ail zur Sendebestätigung                      | . 70 |
| 11.7   | 7.1                                   | Auswahl der E-Mail                            | .71  |
| 11.7   | 7.2                                   | Neuanlage oder Änderung der E-Mail            | .71  |
| 11.7   | 7.3                                   | Keine E-Mail als Sendebestätigung             | .72  |
| 11.8   | Druc                                  | cken                                          | . 72 |
| 11.9   | Melo                                  | dung ändern                                   | . 72 |
| 12 Ber | nutze                                 | roberfläche – Einkaufspreise Zucker & Melasse | .74  |
| 12.1   | Einle                                 | eitung                                        | . 74 |
| 12.2   | Melo                                  | dung erfassen                                 | . 74 |
| 12.3   | Melo                                  | dung prüfen                                   | . 76 |
| 12.4   | Melo                                  | dung senden                                   | . 77 |
| 12.5   | Date                                  | ei hochladen                                  | . 78 |
| 12.6   | Vorl                                  | age zum Hochladen der Meldung                 | . 78 |
| 12.7   | E-M                                   | ail zur Sendebestätigung                      | . 79 |
| 12.7   | 7.1                                   | Auswahl der E-Mail                            | . 80 |
| 12.7   | 7.2                                   | Neuanlage oder Änderung der E-Mail            | . 80 |
| 12.7   | 7.3                                   | Keine E-Mail als Sendebestätigung             | . 81 |
| 12.8   | Druc                                  | cken                                          | . 81 |
| 12.9   | Melo                                  | dung ändern                                   | . 82 |
| 13 Abb | oildu                                 | ngsverzeichnis:                               | . 83 |
| 14 Rat | und                                   | Hilfe / Kontakt                               | . 86 |

# 1 LEBENSMITTELEINZELHANDEL – EINLEITUNG

Es freut uns, dass Sie Ihre Meldungen anhand der Online-Erfassung durchführen. Sie benutzen damit den zurzeit modernsten und sichersten Kommunikationsweg zwischen Kunden und Behörde und helfen uns rasch, unbürokratisch und effizient zu arbeiten.

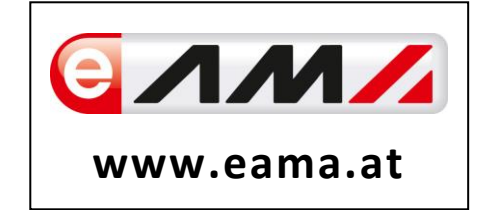

Um Ihnen einen einfachen Umgang mit unserem System gewähren zu können, finden Sie auf den nächsten Seiten eine kompakte und übersichtliche Erklärung zu den jeweiligen Funktionen, gegliedert in die folgenden Meldungsarten:

- Wochenmeldung: Einkaufspreise f
  ür Faschiertes (Rind, Schwein), H
  ühnerfleisch, Milchprodukte, Apfel-, Pfirsich-, Nektarinen- und Orangensorten
- Monatsmeldung: Einkaufspreise für Zucker und Weizenmehl

Vielen Dank für Ihre Mitarbeit!

# 2 TECHNISCHE VORAUSSETZUNGEN

Für die technischen Voraussetzungen aller eAMA-Anwendungen hat die AMA eine online verfügbare Seite eingerichtet. Bitte entnehmen Sie hier die notwendigen Informationen: <u>https://www.ama.at/Fachliche-Informationen/eAMA-Das-Internetserviceportal/Technische-Hilfe</u>

Für den Ausdruck Ihrer Meldungen benötigen Sie keine weiteren Programme oder Installationen.

# 3 BENUTZEROBERFLÄCHE – WOCHENMELDUNG LEH

Der Lebensmitteleinzelhandel hat wöchentlich die Einkaufspreise für folgende Produkte zu melden:

- → Faschiertes vom Rind: frisch oder gekühlt mit einem Fettgehalt bis zu 20 %, einem Proteingehalt bis zu 15 % und einem Salzgehalt von weniger als 1 %
- → Faschiertes vom Schwein: frisch oder gekühlt mit einem Fettgehalt bis zu 30 %
- → Ganze Hühner der Klasse A (65 %), frisch, grillfertig lose
- → Filet von Masthühnern, frisch
- → **Gouda**: in Packungen bis 400 Gramm,
- → Edamer: in Packungen bis 400 Gramm,
- → Emmentaler: in Packungen bis 400 Gramm,
- → Mozzarella: gerieben, aufgeschnitten oder im Ganzen, mit hohem Trockenmassegehalt, in Packungen bis 250 Gramm
- Äpfel: sortenrein
- > Pfirsiche: getrennt nach weißfleischig und gelbfleischig
- → **Nektarinen**: gelbfleischige Sorten
- → **Orangen**: sortenrein

Es sind die gewichteten Einkaufspreise bis spätestens Dienstag der Folgewoche zu melden.

#### 3.1 EINLEITUNG

Im Markttransparenzmeldeprogramm eingestiegen, werden Ihnen, links in der blau hinterlegten Box, die für Sie zugewiesenen Meldungen angezeigt. Durch das Anklicken von "Wochenmeldung" erscheint die dazugehörige Erfassungsmaske.

→ <u>Wochenmeldung</u> Monatsmeldung

Abbildung 1: Menüpunkt - Auswahl der Meldung

Falls Sie die notwendige Erfassungsmaske nicht angezeigt bekommen, ersuchen wir Sie mit uns Kontakt aufzunehmen. (siehe letzte Seite)

Um auf die Startseite zurück zu gelangen, müssen Sie "Markttransparenz" (dunkelblau hinterlegt) anklicken.

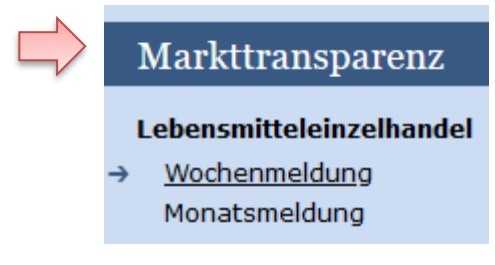

Abbildung 2: Menüpunkt - Rückkehr zur Startseite

#### 3.2 MELDUNG ERFASSEN

Zum Erfassen der Meldung klicken Sie zuerst auf den Menüpunkt "Wochenmeldung". Nach der Auswahl wird der nächst fällige Meldezeitraum angezeigt.

Diese Maske steht für verschiedene Produkte zur Verfügung.

#### Hinweis:

Haben Sie bereits eine gesendete Meldung für die aktuelle Woche übermittelt, so werden Ihnen diese Daten angezeigt.

| Einkaufsp      | Einkaufspreise Export: Drucken       |                                                               |  |  |  |
|----------------|--------------------------------------|---------------------------------------------------------------|--|--|--|
| Meldefrist:    | wöchentlich, spätestens bis Dienstag |                                                               |  |  |  |
| Jahr           | 2021 🗸                               | E-Mail Keine E-Mail vorhanden                                 |  |  |  |
| Woche          | 22 (31.05.2021-06.06.2021)           | <u>neue E-Mail</u><br>Sendebestätigung 🔵 Ja 💿 <sub>Nein</sub> |  |  |  |
|                |                                      | Meldung noch nicht gesendet                                   |  |  |  |
|                | Produkt                              | Einkaufspreis in Euro pro Tonne                               |  |  |  |
| Butter         |                                      |                                                               |  |  |  |
| Gouda          |                                      |                                                               |  |  |  |
| Edamer         |                                      |                                                               |  |  |  |
| Emmentaler     |                                      |                                                               |  |  |  |
| Mozzarella     |                                      |                                                               |  |  |  |
| Huhn grillfert | ig lose                              |                                                               |  |  |  |
| Filet vom Hu   | hn                                   |                                                               |  |  |  |
| Faschiertes v  | vom Rind                             |                                                               |  |  |  |
| Faschiertes v  | vom Schwein                          |                                                               |  |  |  |

Abbildung 3 Benutzeroberfläche Wochenmeldung - Erfassungsmaske noch nicht gesendeter Meldung

Die aktuelle Woche wird automatisch vorgeschlagen, jedoch besteht auch die Möglichkeit alle Wochen, in welchen bereits Meldungen erfasst wurden, erneut aufzurufen.

Möchten Sie auf Ihre Einträge der letzten Wochen zugreifen, so können Sie anhand des Feldes "Woche" in Ihre bereits gesendeten Meldungen innerhalb des ausgewählten Jahres Einsicht nehmen.

| Einkaufs   | preise                                 | Export: Drucken                             |
|------------|----------------------------------------|---------------------------------------------|
| Meldefrist | : wöchentlich, spätestens bis Dienstag |                                             |
| Jahr       | 2021                                   | E-Mail Keine E-Mail vorhanden               |
| Woche      | 22 (31.05.2021-06.06.2021)             | neue E-Mail<br>Sendebestätigung 🔵 Ja 🖲 Nein |

Abbildung 4: Benutzeroberfläche Wochenmeldung - Erfassungsjahr und Woche

Bei der händischen Erfassung muss das Feld "Einkaufspreis in Euro pro Tonne" numerisch eingetragen werden. Maximal 2 Nachkommastellen sind möglich.

| Produkt    | Einkaufspreis in Euro pro Tonne |
|------------|---------------------------------|
| Butter     |                                 |
| Edamer     |                                 |
| Emmentaler |                                 |
| Gouda      | Max 2 Nachkommastellen          |
| Mozzarella |                                 |

Abbildung 5: Benutzeroberfläche Wochenmeldung - Meldung erfassen

Nach vollständiger Erfassung kann die Meldung entweder zuerst geprüft oder direkt gesendet werden.

#### Hinweis:

Fanden in der Berichtswoche keine Mengenbewegungen statt, so ist die Meldung ohne Werte abzusenden. (Leermeldung)

## 3.3 MELDUNG PRÜFEN

Mithilfe des Buttons "Meldung prüfen" (unterhalb der Tabelle) können Sie Ihre erfassten Daten prüfen bevor die Meldung übermittelt wird.

| Meldung prüfen Meldung senden<br>Datei hochladen <u>Vorlage zum Hochladen der Meldung</u>                                             |
|----------------------------------------------------------------------------------------------------|
| Mit dem Absenden der Meldung erklärt der meldepflichtige Betrieb, dass er alle Angaben wahrheitsgemäß und vollständig<br>gemacht hat. |

Abbildung 6: Benutzeroberfläche Wochenmeldung - Fehlermeldung

Etwaige Fehlermeldungen werden oberhalb der Tabelle angezeigt.

| ahr        | 2021                       | E-Mail Keine E-Mail vorhanden                |
|------------|----------------------------|----------------------------------------------|
| 'oche      | 21 (24.05.2021-30.05.2021) | <u>neue E-N</u><br>Sendebestätigung 🔾 Ja 💿 N |
|            |                            | Meldung noch nicht gesende                   |
|            | Produkt                    | Einkaufspreis in Euro pro Tonne              |
| Butter     |                            | 3500,555                                     |
| Edamer     |                            |                                              |
| Emmentaler | r                          |                                              |
| Gouda      |                            |                                              |
| Mozzarella |                            |                                              |

Abbildung 7: Benutzeroberfläche Wochenmeldung - Meldung prüfen

# Hinweis:

Haben Sie Werte nicht bzw. fehlerhaft erfasst, wird eine Fehlermeldung angezeigt, welche Sie darauf hinweist, welche Eingabe vervollständigt oder geändert werden muss. Nach der Korrektur können Sie erneut prüfen oder direkt senden.

#### 3.4 MELDUNG SENDEN

Haben Sie die Erfassung abgeschlossen und Ihre Eingabe überprüft und für richtig und vollständig erkannt, können Sie nun mit dem Button "Meldung senden" abschließen.

#### Das erfolgreiche Senden erkennen Sie anhand von drei Gegebenheiten:

- 1. Es erscheint der Hinweis "Meldung erfolgreich gesendet"
- 2. Bestätigungstext "gesendet", welcher nach Neuladung der eAMA-Seite neben dem Zeitraum erscheint, sowie beim Meldungsstatus rechts oberhalb der Tabelle
- 3. Bestätigungs-E-Mail (vorausgesetzt, Sie haben eine E-Mail-Adresse hinterlegt)

| Meldefrist: wöchentlich, spätestens bis Dienstag |                            |                               |             |  |  |
|--------------------------------------------------|----------------------------|-------------------------------|-------------|--|--|
| Meldung erfolgreich gesendet                     |                            |                               |             |  |  |
| Jahr                                             | 2021                       | E-Mail Keine E-Mail vorhanden | •           |  |  |
| Woche                                            | 23 (07.06.2021-13.06.2021) | Sendebestätigung              | neue E-Mail |  |  |

Abbildung 8: Benutzeroberfläche Wochenmeldung - Erkennung der gesendeten Meldungen laut Punkt 1

| Meldefrist | : wöchentlich, spätestens bis Dienstag |        |                        |                                  |
|------------|----------------------------------------|--------|------------------------|----------------------------------|
| Jahr       | 2021 🗸                                 | E-Mail | Keine E-Mail vorhanden | -                                |
| Woche      | 22 (31.05.2021-06.06.2021 (gesendet)   |        | Sendebestätigung       | <u>neue E-Mai</u><br>O Ja 💿 Neir |
|            |                                        |        | Meldung gese           | endet am 25.06.2021              |

Abbildung 9: Benutzeroberfläche Wochenmeldung - Erkennung der gesendeten Meldungen laut Punkt 2

## 3.5 DATEI HOCHLADEN

Mit der Funktion "Datei hochladen" können Sie Ihre Meldung mit wenigen Schritten an uns senden. Hier brauchen Sie nur Ihre Vorlage, entweder selbst, oder mit Hilfe eines Warenwirtschaftssystems befüllen und in die Maske einspielen. Mit dem Button "Datei hochladen" erscheint ein Fenster, wo Sie eine lokal gespeicherte CSV-Datei auswählen und hochladen können. Mit "Datei auswählen" gelangen Sie auf Ihre gespeicherten Dokumente und können so die gewünschte CSV-Vorlage auswählen.

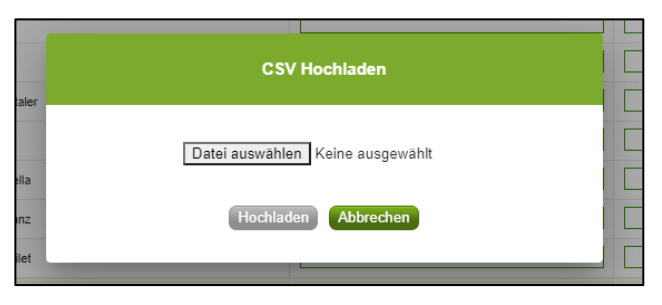

Abbildung 10: Benutzeroberfläche Wochenmeldung - Fenster "Datei hochladen

Sie können entweder unsere Vorlage oder Ihre eigene Datei verwenden. Mit dem Button "Hochladen" werden Ihre Daten eingespielt. Wichtig dabei ist, dass der aktuelle Meldezeitraum ausgewählt ist. Diese Funktion beschränkt sich rein auf Meldezeiträume, welche noch nicht gesendet wurden.

Wenn die Datei formal korrekt ist, werden Ihre Daten in die Maske eingespielt und als Entwurf angelegt. Die Eingabe kann nun geprüft und mit dem Button "Meldung senden" übermittelt werden. Wenn mindestens ein Fehler gefunden wurde, wird kein Entwurf angelegt. Alle Fehlermeldungen werden in der Maske angezeigt.

#### Hinweis:

Haben Sie bereits einen Entwurf auf der Online-Erfassung erstellt (d.h. Daten erfasst ohne diese abzuschicken), wird dieser nach dem Hochladen der Datei einfach überspielt und ist nicht mehr verfügbar.

# 3.6 VORLAGE ZUM HOCHLADEN DER MELDUNG

Die Vorlage muss zuerst lokal abgespeichert werden. Nach vollständiger Erfassung müssen Sie die CSV-Datei erneut speichern und mit dem Button "Datei hochladen" in die Maske einspielen.

|   | Meldung prüfen Meldung senden                                                                                         |   |
|---|----------------------------------------------------------------------------------------------------|---|
|   | Datei hochladen <u>Vorlage zum Hochladen der Meldung</u>                                                              |   |
| 1 |                                                                                                    | - |
|   | Mit dem Absenden der Meldung erklärt der meldepflichtige Betrieb, dass er alle Angaben wahrheitsgemäß und vollständig |   |
|   | gemacht hat.                                                                                                    |   |

Abbildung 11: Benutzeroberfläche Wochenmeldung - Vorlage zum Hochladen der Meldung

Jedoch müssen Sie zum Hochladen einer Meldung nicht zwingend unsere Vorlage verwenden, sondern können auch Ihre eigene Datei erstellen. Hierbei gilt es folgende Punkte zu beachten.

- Headerzeile darf vorhanden sein, wird beim Einspielen aber ignoriert
- Nur 2 Spalten
  - Spalte 1: EDV-Nummer (Bezeichnung des Erzeugnisses)

In der Datei, die Sie hochladen, müssen nur die **Felder Ihrer meldepflichtigen Produkte** befüllt werden. Die nicht relevanten Zeilen können Sie löschen.

- LBU Butter
- LGO Gouda
- LED Edamer
- LEM Emmentaler
- LMO Mozzarella
- LHL Huhn grillfertig lose
- LFH Filet vom Huhn
- LFR Faschiertes vom Rind
- LFS Faschiertes vom Schwein
- LAP1 Apfel Braeburn
- LAP3 Apfel Elstar
- LAP5 Apfel Gala
- LAP6 Apfel Golden Delicious
- LAP8 Apfel Idared
- LAP9 Apfel Jonagold
- LPF\_W Pfirsiche weißfleischig
- LPF\_G Pfirsiche gelbfleischig
- LNK\_G Nektarinen gelbfleischig
- LOR3 Orangen Navelinas
- LOR4 Orangen Navel
- Spalte 2: Preis (max. 2 Nachkommastellen)

 Bezeichnungen der Erzeugnisse müssen in der Schreibweise ident mit unseren Vorgaben im Programm sein.

|    | A          | В     |
|----|------------|-------|
| 1  | EDV-Nummer | Preis |
| 2  | LBU        |       |
| 3  | LGO        |       |
| 4  | LED        |       |
| 5  | LEM        |       |
| 6  | LMO        |       |
| 7  | LHL        |       |
| 8  | LFH        |       |
| 9  | LFR        |       |
| 10 | LFS        |       |
| 11 | LAP1       |       |
| 12 | LAP3       |       |

Abbildung 12: Benutzeroberfläche Wochenmeldung - CSV-Vorlage

# 3.7 E-MAIL ZUR SENDEBESTÄTIGUNG

Eine Bestätigungs-E-Mail kann an Sie verschickt werden. Somit erhalten Sie die Rückmeldung für eine erfolgreiche Meldung.

# 3.7.1 AUSWAHL DER E-MAIL

Für die Sendebestätigung muss eine gültige E-Mail-Adresse im Feld "E-Mail" ausgewählt werden. Nach einmaligem Auswählen bleibt diese Adresse für alle weiteren Meldungen gespeichert.

| Meldefrist | : wöchentlich, spätestens bis Dienstag |                                 |  |
|------------|----------------------------------------|---------------------------------|--|
| Jahr       | 2021 👻                                 | E-Mail Keine E-Mail vorhanden 🔽 |  |
| Woche      | 22 (31.05.2021-06.06.2021) (gesendet)  | Sendebestätigung 🔵 Ja 🖲 Nein    |  |

Abbildung 13: Benutzeroberfläche Wochenmeldung - Auswahl der E-Mail-Adresse

# 3.7.2 NEUANLAGE ODER ÄNDERUNG DER E-MAIL

Über den Link "neue E-Mail" können Sie Ihre E-Mail-Adresse hinterlegen und Ihre Kontaktdaten aktualisieren.

| elderrist: WO                            | cnentlicn, spatestens bis Dienstag                                                                           |                                                                   |         |  |
|------------------------------------------|----------------------------------------------------------------------------------------------------|-------------------------------------------------------------------|---------|--|
| hr                                       | 2021 🔻                                                                                                    | E-Mail Keine E-Mail vorhanden                                     | •       |  |
| oche                                     | 22 (31.05.2021-06.06.2021) (gesendet)                                                                        | Sendebestätigung                                                  | Ja Nein |  |
|                                          |                                                                                                    |                                                                   |         |  |
| Telefon /                                | <b>E-Mail-Adresse</b><br>ren Sie Ihre angegebenen Daten genau und ändern Sie dies                            | se gegebenenfalls.                                                |         |  |
| Telefon /<br>Bitte kontrollie<br>→ EMAIL | E-Mail-Adresse<br>ren Sie Ihre angegebenen Daten genau und ändern Sie dies<br>max.mustermann@gmx.at Unbestät | se gegebenenfalls.<br>igt <u>Bestätiqungsmail neu versenden</u> 🗙 |         |  |

Abbildung 14: Benutzeroberfläche Wochenmeldung - Eingabe neuer Erreichbarkeiten

# 3.7.3 KEINE SENDEBESTÄTIGUNG

Möchten Sie keine E-Mail nach der Meldungsübermittlung erhalten, müssen Sie "Nein" beim Feld "Sendebestätigung" auswählen.

| Einkaufs   | spreise                                | Export: Drucken               |
|------------|----------------------------------------|-------------------------------|
| Meldefrist | : wöchentlich, spätestens bis Dienstag |                               |
| Jahr       | 2021                                   | E-Mail Keine E-Mail vorhanden |
| Woche      | 26 (28.06.2021-04.07.2021) (gesendet)  | Sendebestätigung O Ja Nein    |

Abbildung 15: Benutzeroberfläche Wochenmeldung - Keine Sendebestätigung

#### 3.8 DRUCKEN

Um Ihre Meldungen abspeichern und drucken zu können, bieten wir die Funktion "Drucken" an, welche rechts oben ersichtlich ist.

| Einkaufsp     | oreise                                |                               | Export: Drucken |
|---------------|---------------------------------------|-------------------------------|-----------------|
| Meldefrist: v | vöchentlich, spätestens bis Dienstag  |                               |                 |
| Jahr          | 2021                                  | E-Mail Keine E-Mail vorhanden | -               |
| Woche         | 26 (28.06.2021-04.07.2021) (gesendet) | ▼                             | neue E-Mail     |
|               |                                       | Sendebestätigung              | 🔾 Ja 🧿 Nein     |

Abbildung 16: Benutzeroberfläche Wochenmeldung - Auswahl Drucken

# 3.9 MELDUNG ÄNDERN

Änderungen können nach dem Absenden zwei Wochen rückwirkend durchgeführt werden. Danach gelten diese Meldungen als gesperrt und können nicht mehr korrigiert werden.

Innerhalb des Korrekturzeitraums können Sie Daten direkt in der Maske ändern und mit dem Button "Meldung senden" erneut schicken.

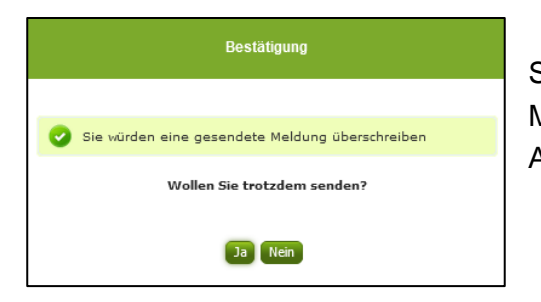

Sie erhalten den Hinweis, ob Sie die bereits gesendete Meldung überschreiben möchten und können mit der Auswahl "Ja" die Meldung neu senden.

Abbildung 17: Benutzeroberfläche Wochenmeldung - Bestätigung Meldung ändern

Ein erneuter Import ist nicht möglich. Eine entsprechende Fehlermeldung weist Sie darauf hin, dass die Korrektur direkt in der Erfassungsmaske vorgenommen werden muss.

| 8 Meldung | wurde bereits gesendet; Import ist nicht möglich |
|-----------|--------------------------------------------------|
| Jahr      | 2021                                             |
| Woche     | 22 (31.05.2021-06.06.2021) (gesendet)            |

Abbildung 18: Benutzeroberfläche Wochenmeldung - Fehlermeldung erneuter Import

Bemerken Sie Fehler außerhalb des Änderungszeitraumes, bitten wir Sie, sich mit uns in Verbindung zu setzen. (siehe letzte Seite)

# 4 BENUTZEROBERFLÄCHE – MONATSMELDUNG LEH

Der Lebensmitteleinzelhandel hat monatlich die Einkaufspreise für folgende Produkte zu melden:

- → Zucker: Kristallzucker, raffinierter Weißzucker hergestellt aus Zuckerrübe in der Verpackungseinheit von einem Kilogramm
- Weizenmehl: zum Hausgebrauch bestimmtes Weizenmehl in der Verpackungseinheit von einem Kilogramm

Es sind die gewichteten Einkaufspreise bis spätestens 15. des Folgemonats zu melden.

#### 4.1 EINLEITUNG

Im Markttransparenzmeldeprogramm eingestiegen, werden Ihnen, links in der blau hinterlegten Box, die für Sie zugewiesenen Meldungen angezeigt. Durch das Anklicken von "Monatsmeldung" erscheint die dazugehörige Erfassungsmaske.

Wochenmeldung → Monatsmeldung

Lebensmitteleinzelhandel

Abbildung 19: Menüpunkt - Auswahl der Meldung

Falls Sie die notwendige Erfassungsmaske nicht angezeigt bekommen, ersuchen wir Sie mit uns Kontakt aufzunehmen. (siehe letzte Seite)

Um auf die Startseite zurück zu gelangen, müssen Sie "Markttransparenz" (dunkelblau hinterlegt) anklicken.

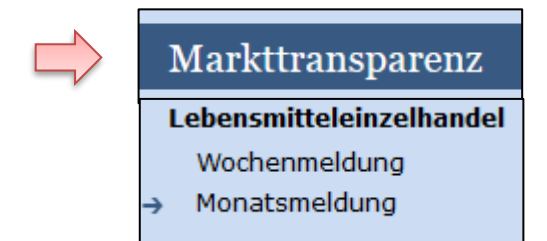

Abbildung 20: Menüpunkt - Rückkehr zur Startseite

## 4.2 MELDUNG ERFASSEN

Zum Erfassen der Meldung klicken Sie zuerst auf den Menüpunkt "Monatsmeldung". Nach der Auswahl wird der nächst fällige Meldezeitraum angezeigt.

Diese Maske steht für Zucker und Weizenmehl zur Verfügung.

#### Hinweis:

Haben Sie bereits eine gesendete Meldung für den aktuellen Monat übermittelt, so werden Ihnen diese Daten angezeigt.

| Einkaufspreise |                                               |                                                                          |  |  |
|----------------|-----------------------------------------------|--------------------------------------------------------------------------|--|--|
| Meldefrist: r  | nonatlich, spätestens bis 15. des Folgemonats |                                                                          |  |  |
| Jahr           | 2021 🗸                                        | E-Mail Keine E-Mail vorhanden                                            |  |  |
| Monat          | Juni                                          | <u>neue E-Mail</u><br>Sendebestätigung O <sub>Ja</sub> O <sub>Nein</sub> |  |  |
|                |                                               | Meldung noch nicht gesendet                                              |  |  |
|                | Produkt                                       | Einkaufspreis in Euro pro Tonne                                          |  |  |
| Zucker         |                                               |                                                                          |  |  |
| Weizenmehl     |                                               |                                                                          |  |  |
| Meldung prüf   | en Meldung senden                             |                                                                          |  |  |
| Datei hochlad  | en <u>Vorlage zum Hochladen der Meldung</u>   |                                                                          |  |  |

Abbildung 21: Benutzeroberfläche Monatsmeldung - Erfassungsmaske noch nicht gesendeter Meldung

Der aktuelle Monat wird automatisch vorgeschlagen, jedoch besteht auch die Möglichkeit alle Monate, in welchen bereits Meldungen erfasst wurden, erneut aufzurufen.

Möchten Sie auf Ihre Einträge der letzten Monate zugreifen, so können Sie anhand des Feldes "Monat" in Ihre bereits gesendeten Meldungen innerhalb des ausgewählten Jahres Einsicht nehmen.

| Jahr  | / | 2021           | • | E-Mail | Keine E-Mail vorhanden | •           |
|-------|---|----------------|---|--------|------------------------|-------------|
| Monat |   | Juni           |   |        |                        | neue E-Mail |
|       |   | Mai (gesendet) |   |        | Sendebestätigung       | 🔾 Ja 🔍 Nein |

Abbildung 22: Benutzeroberfläche Monatsmeldung - Erfassungsjahr und Monat

Bei der händischen Erfassung muss das Feld "Einkaufspreis in Euro pro Tonne" numerisch eingetragen werden. Maximal 2 Nachkommastellen sind möglich.

| Produkt                                                                                   | Einkaufspreis in Euro pro Tonne                                  |
|-------------------------------------------------------------------------------------------|------------------------------------------------------------------|
| Zucker<br>Mehl                                                                            |                                                                  |
| Meldung prüfen Meldung senden<br>Datei hochladen <u>Vorlage zum Hochladen der Meldung</u> | Max. 2 Nachkommastellen                                          |
| Mit dem Absenden der Meldung erklärt der meldepflichtige Betrieb, d                       | lass er alle Angaben wahrheitsgemäß und vollständig gemacht hat. |

Abbildung 23: Benutzeroberfläche Monatsmeldung - Meldung erfassen

Nach vollständiger Erfassung kann die Meldung entweder zuerst geprüft oder direkt gesendet werden.

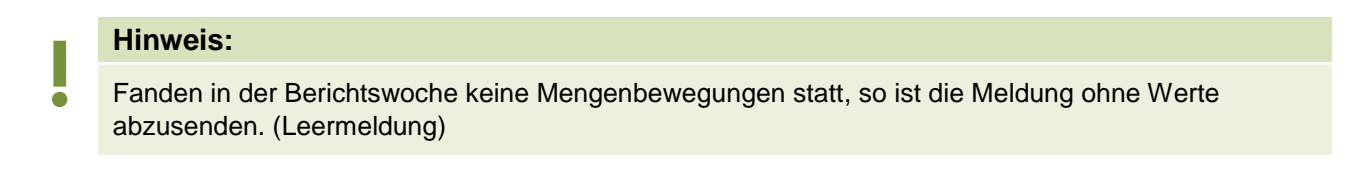

## 4.3 MELDUNG PRÜFEN

Mithilfe des Buttons "Meldung prüfen" (unterhalb der Tabelle) können Sie Ihre erfassten Daten prüfen bevor die Meldung übermittelt wird.

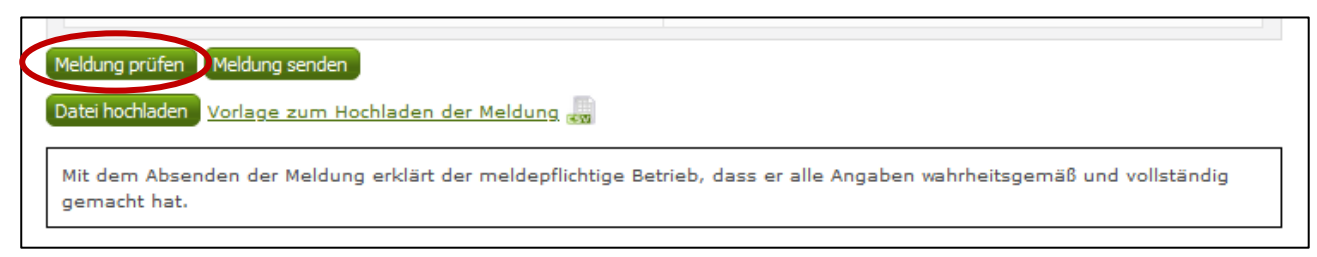

Abbildung 24: Benutzeroberfläche Monatsmeldung - Meldung prüfen

Etwaige Fehlermeldungen werden oberhalb der Tabelle angezeigt.

| Meldefrist: r                          | nonatlich, spätestens bis 15. des Folgemonats<br>r / Bitte nicht mehr als 2 Nachkommastellen eintragen. |                                     |             |
|----------------------------------------|----------------------------------------------------------------------------------------------------|-------------------------------------|-------------|
| Jahr<br>Monat                          | 2021 ▼<br>Juni (gesendet) ▼                                                                             | E-Mail Keine E-Mail vorhanden       | neue E-Mail |
|                                        |                                                                                                    | Sendebestatigung Meldung gesendet : | Ja • Nein   |
| Zucker                                 | Produkt                                                                                                 |                                     | 300,333     |
| Mehl<br>Meldung prüfe<br>Datei hochlad | en Meldung senden<br>en <u>Vorlage zum Hochladen der Meldung</u>                                        |                                     |             |

Abbildung 25: Benutzeroberfläche Monatsmeldung - Fehlermeldung

## Hinweis:

Haben Sie Werte nicht bzw. fehlerhaft erfasst, wird eine Fehlermeldung angezeigt, welche Sie genau darauf hinweist, welche Eingabe vervollständigt oder geändert werden muss. Nach der Korrektur können Sie erneut prüfen oder direkt senden.

#### 4.4 MELDUNG SENDEN

Haben Sie die Erfassung abgeschlossen und Ihre Eingabe überprüft und für richtig und vollständig erkannt, können Sie nun mit dem Button "Meldung senden" abschließen.

#### Das erfolgreiche Senden erkennen Sie anhand dreier Gegebenheiten:

- 1. Es erscheint der Hinweis "Meldung erfolgreich gesendet"
- 2. Bestätigungstext "gesendet", welcher nach Neuladung der eAMA-Seite neben dem Zeitraum erscheint, sowie sowie beim Meldungsstatus rechts oberhalb der Tabelle
- 3. Bestätigungs-E-mail (vorausgesetzt, Sie haben eine E-Mail-Adresse hinterlegt)

| Q     | Meldun | ng erfolgreich gesendet |   |        |                        |             |
|-------|--------|-------------------------|---|--------|------------------------|-------------|
| Jahr  |        | 2021                    | • | E-Mail | Keine E-Mail vorhanden | •           |
| Monat | (      | Juni (gesendet)         | - |        |                        | neue E-Mail |
|       |        |                         |   |        | Sendebestätigung       | 🔾 Ja 💿 Nein |

Abbildung 26: Benutzeroberfläche Monatsmeldung - Erkennung der gesendeten Meldungen

#### 4.5 DATEI HOCHLADEN

Mit der Funktion "Datei hochladen" können Sie Ihre Meldung mit wenigen Schritten an uns senden. Hier brauchen Sie nur Ihre Vorlage, entweder selbst, oder mit Hilfe eines Warenwirtschaftssystems befüllen und in die Maske einspielen.

Mit dem Button "Datei hochladen" erscheint ein Fenster, wo Sie eine lokal gespeicherte CSV-Datei auswählen und hochladen können. Mit "Datei auswählen" gelangen Sie auf Ihre gespeicherten Dokumente und können so die gewünschte CSV-Vorlage auswählen.

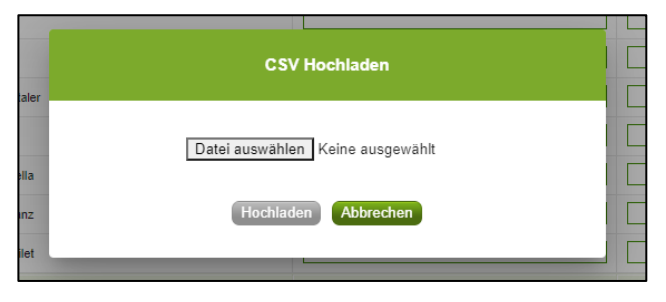

Abbildung 27: Benutzeroberfläche Monatsmeldung - Fenster "Datei hochladen"

Sie können entweder unsere Vorlage oder Ihre eigene Datei verwenden. Mit dem Button "Hochladen" werden Ihre Daten eingespielt. Wichtig dabei ist, dass der aktuelle Meldezeitraum ausgewählt ist. Diese Funktion beschränkt sich rein auf Meldezeiträume, welche noch nicht gesendet wurden.

Wenn die Datei formal korrekt ist, werden Ihre Daten in die Maske eingespielt und als Entwurf angelegt. Die Eingabe kann nun geprüft und mit dem Button "Meldung senden" übermittelt werden. Wenn mindestens ein Fehler gefunden wurde, wird kein Entwurf angelegt. Alle Fehlermeldungen werden in der Maske angezeigt.

Hinweis:

Haben Sie bereits einen Entwurf auf der Online-Erfassung erstellt (d.h. Daten erfasst ohne diese abzuschicken), wird dieser nach dem Hochladen der Datei einfach überspielt und ist nicht mehr verfügbar.

#### 4.6 VORLAGE ZUM HOCHLADEN DER MELDUNG

Die Vorlage muss zuerst lokal abgespeichert werden. Nach vollständiger Erfassung müssen Sie die CSV-Datei erneut speichern und mit dem Button "Datei hochladen" in die Maske einspielen.

| Meldung prüfen Meldung senden<br>Datei hochlade 1 <u>Vorlage zum Hochladen der Meldung</u>                                            |  |
|----------------------------------------------------------------------------------------------------|--|
| Mit dem Absenden der Meldung erklärt der meldepflichtige Betrieb, dass er alle Angaben wahrheitsgemäß und vollständig<br>gemacht hat. |  |

Abbildung 28: Benutzeroberfläche Monatsmeldung - Vorlage zum Hochladen der Meldung

Jedoch müssen Sie zum Hochladen einer Meldung nicht zwingend unsere Vorlage verwenden, sondern können auch Ihre eigene Datei erstellen. Hierbei gilt es folgende Punkte zu beachten.

#### Folgende Vorgaben müssen eingehalten werden:

- Headerzeile darf vorhanden sein, wird beim Einspielen aber ignoriert
- Nur 2 Spalten

• Spalte 1: EDV-Nummer (Bezeichnung des Erzeugnisses)

In der Datei, die Sie hochladen, müssen nur die Felder Ihrer meldepflichtigen Produkte befüllt werden. Die nicht relevanten Zeilen können Sie löschen.

- LZU: Zucker
- LME: Weizenmehl
- Spalte 2: Preis (max. 2 Nachkommastellen)
- Bezeichnungen der Erzeugnisse müssen in der Schreibweise ident mit unseren Vorgaben im Programm sein.

|   |   | А          | В     |
|---|---|------------|-------|
|   | 1 | EDV-Nummer | Preis |
| / | 2 | LZU        |       |
|   | 3 | LME        |       |
|   | 4 |            |       |

Abbildung 29: Benutzeroberfläche Monatsmeldung - CSV-Vorlage

### 4.7 E-MAIL ZUR SENDEBESTÄTIGUNG

Eine Bestätigungs-E-Mail kann an Sie verschickt werden. Somit erhalten Sie die Rückmeldung für eine erfolgreiche Meldung.

# 4.7.1 AUSWAHL DER E-MAIL

Für die Sendebestätigung muss eine gültige E-Mail-Adresse im Feld "E-Mail" ausgewählt werden. Nach einmaligem Auswählen bleibt diese Adresse für alle weiteren Meldungen gespeichert.

| Einkaufs   | spreise                                         | Export: Drucken                 |
|------------|-------------------------------------------------|---------------------------------|
| Meldefrist | : monatlich, spätestens bis 15. des Folgemonats |                                 |
| Jahr       | 2021 🗸                                          | E-Mail preismeldungen@ama.gv.at |
| Monat      | Juni (gesendet)                                 | Sendebestätigung Ja O Nein      |

Abbildung 30: Benutzeroberfläche Monatsmeldung - Auswahl der E-Mail-Adresse

# 4.7.2 NEUANLAGE ODER ÄNDERUNG DER E-MAIL

Über den Link "neue E-Mail" können Sie Ihre E-Mail-Adresse hinterlegen und Ihre Kontaktdaten aktualisieren.

|                          | reise                                                                                                    | Export: Drucken |
|--------------------------|----------------------------------------------------------------------------------------------------|-----------------|
| Meldefrist: n            | onatlich, spätestens bis 15. des Folgemonats                                                                                                    |                 |
| Jahr                     | 2021 E-Mail Keine E-Mail vorhanden                                                                                                    |                 |
| Monat                    | Juni (gesendet) 🗸                                                                                                    | Ja O Nein       |
| Telefon                  | / E-Mail-Adresse                                                                                                    |                 |
| Bitte kontro             | ieren Sie Ihre angegebenen Daten genau und ändern Sie diese gegebenenfalls.                                                                              |                 |
| Bitte kontrol<br>→ EMAIL | ieren Sie Ihre angegebenen Daten genau und ändern Sie diese gegebenenfalls.<br>max.mustermann@gmx.at Unbestätigt <u>Bestätigungsmail neu versenden</u> 🗙 |                 |

Abbildung 31: Benutzeroberfläche Monatsmeldung - Eingabe neuer Erreichbarkeiten

#### 4.7.3 KEINE SENDEBESTÄTIGUNG

Möchten Sie keine E-Mail nach jeder erfolgreichen Meldung erhalten, müssen Sie "Nein" beim Feld "Sendebestätigung" auswählen.

| Einkaufsp     | reise                                        | Export: Drucken                 |
|---------------|----------------------------------------------|---------------------------------|
| Meldefrist: m | onatlich, spätestens bis 15. des Folgemonats |                                 |
| Jahr          | 2021                                         | E-Mail Keine E-Mail vorhanden 🗸 |
| Monat         | Juni (gesendet)                              | Sendebestätigung O J O Nein     |

Abbildung 32: Benutzeroberfläche Monatsmeldung - Keine Sendebestätigung

## 4.8 DRUCKEN

Um Ihre Meldungen abspeichern und drucken zu können, bieten wir die Funktion "Drucken" an, welche rechts oben ersichtlich ist.

| Meldefrist: monatlich, spätestens bis 15. des Folgemonats         Jahr       2021         Monat       Juni (gesendet)         Sendebestätigung       Jai O Nein | Einkaufs    | spreise                                       | Export: Drucken                                    |
|----------------------------------------------------------------------------------------------------|-------------|-----------------------------------------------|----------------------------------------------------|
| Jahr 2021  Constant Duni (gesendet)                                                                                                    | Meldefrist: | monatlich, spätestens bis 15. des Folgemonats |                                                    |
| Monat Juni (gesendet)   Sendebestätigung O Ja Nein                                                                                                    | Jahr        | 2021 🗸                                        | E-Mail Keine E-Mail vorhanden 🗸                    |
|                                                                                                    | Monat       | Juni (gesendet)                               | <u>neue E-Mail</u><br>Sendebestätigung O Ja O Nein |

Abbildung 33: Benutzeroberfläche Monatsmeldung - Auswahl Drucken

# 4.9 MELDUNG ÄNDERN

Änderungen können nach dem Absenden für das aktuelle Monat und das Vormonat durchgeführt werden. Danach gelten diese Meldungen als gesperrt und können nicht mehr korrigiert werden.

Innerhalb des Korrekturzeitraums können Sie Daten direkt in der Maske ändern und mit dem Button "Meldung senden" erneut schicken.

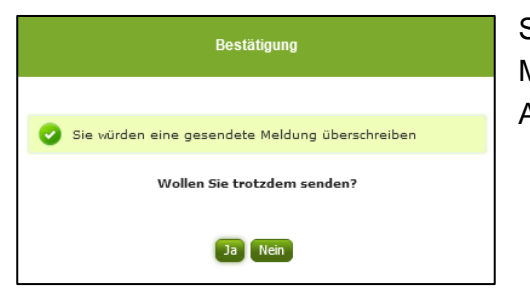

Sie erhalten den Hinweis, ob Sie die bereits gesendete Meldung überschreiben möchten und können mit der Auswahl "Ja" die Meldung neu senden.

Abbildung 34: Benutzeroberfläche Monatsmeldung - Bestätigung Meldung ändern

Ein erneuter Import ist nicht möglich. Eine entsprechende Fehlermeldung weist Sie darauf hin, dass die Korrektur direkt in der Erfassungsmaske vorgenommen werden muss.

| Meldefrist | monatlich, spätestens bis 15. des Folgemonats         |
|------------|-------------------------------------------------------|
|            |                                                       |
| 🙁 Mel      | dung wurde bereits gesendet; Import ist nicht möglich |
|            |                                                       |
|            |                                                       |
| Jahr       | 2021                                                  |

Abbildung 35: Benutzeroberfläche Monatsmeldung - Fehlermeldung erneuter Import

Bemerken Sie Fehler außerhalb des Änderungszeitraumes, bitten wir Sie, sich mit uns in Verbindung zu setzen. (siehe letzte Seite)

# 5 VERARBEITUNGSBETRIEBE – EINLEITUNG

Es freut uns, dass Sie Ihre Meldungen anhand der Online-Erfassung durchführen. Sie benutzen damit den zurzeit modernsten Kommunikationsweg zwischen Kunden und Behörde und helfen uns rasch, unbürokratisch und effizient zu arbeiten.

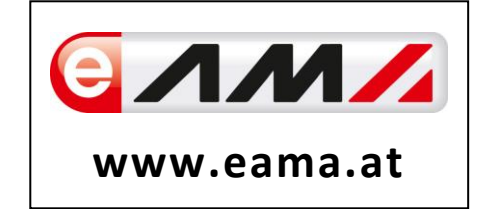

Um Ihnen einen einfachen Umgang mit unserem System gewähren zu können, finden Sie auf den nächsten Seiten eine kompakte und übersichtliche Erklärung zu den jeweiligen Funktionen, gegliedert in die folgenden Meldungsarten:

- Einkaufspreise Weizenmehl (Monatsmeldung)
- Einkaufspreise Zucker und Melasse (Monatsmeldung)
- Einkaufspreise Milchprodukte (Wochenmeldung)
- Einkaufspreise Geflügel (Wochenmeldung)

Vielen Dank für Ihre Mitarbeit!

# 6 TECHNISCHE VORAUSSETZUNGEN

Für die technischen Voraussetzungen aller eAMA-Anwendungen hat die AMA eine online verfügbare Seite eingerichtet. Bitte entnehmen Sie hier die notwendigen Informationen: https://www.ama.at/Fachliche-Informationen/eAMA-Das-Internetserviceportal/Technische-Hilfe

Für den Ausdruck Ihrer Meldungen benötigen Sie keine weiteren Programme oder Installationen.

# 7 BENUTZEROBERFLÄCHE – EINKAUFSPREISE MILCHPRODUKTE

# 7.1 EINLEITUNG

Die Meldung der Einkaufspreise für Milchprodukte erfolgt wöchentlich. Es sind die gewichteten Einkaufspreise bis spätestens Dienstag der Folgewoche zu melden.

Im Markttransparenzmeldeprogramm eingestiegen, werden Ihnen, links in der blau hinterlegten Box, die für Sie zugewiesenen Meldungen angezeigt. Durch das Anklicken von "Wochenmeldung" erscheint die dazugehörige Erfassungsmaske.

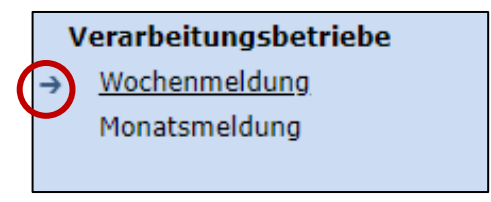

Abbildung 36: Menüpunkt - Meldungsart

Falls Sie die notwendige Erfassungsmaske nicht angezeigt bekommen, ersuchen wir Sie mit uns Kontakt aufzunehmen. (siehe letzte Seite)

Um auf die Startseite zurück zu gelangen, müssen Sie "Markttransparenz" (dunkelblau hinterlegt) anklicken.

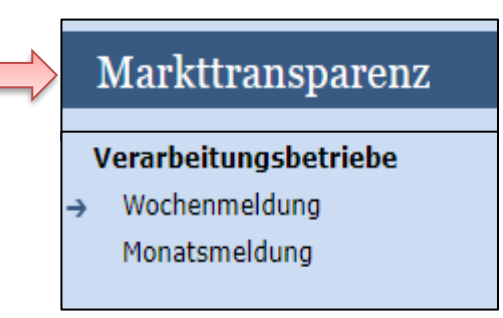

Abbildung 37: Menüpunkt - Rückkehr zur Startseite

#### 7.2 MELDUNG ERFASSEN

Zum Erfassen der Meldung klicken Sie zuerst auf den Menüpunkt "Wochenmeldung", welcher links in der blau hinterlegten Box steht. Nach der Auswahl wird der nächst fällige Meldezeitraum angezeigt.

Diese Maske steht für verschiedene Meldungen zur Verfügung. Die für Sie relevanten Produkte befinden sich im roten Kreis.

#### Hinweis:

Haben Sie bereits eine gesendete Meldung für die aktuelle Woche übermittelt, so werden Ihnen diese Daten angezeigt.

| Jahr        | 2021 👻                     | E-Mail Keine E-Mail vorhanden   |                    |
|-------------|----------------------------|---------------------------------|--------------------|
| Woche       | 21 (24.05.2021-30.05.2021) | Sendebestätigung                | neue E-Ma          |
|             |                            | Meldung n                       | och nicht gesendet |
|             | Produkt                    | Einkaufspreis in Euro pro Tonne |                    |
| Butter      |                            |                                 |                    |
| Edamer      |                            |                                 |                    |
| Emmentale   | r                          |                                 |                    |
| Gouda       |                            |                                 |                    |
| Mozzarella  |                            |                                 |                    |
| Huhn ganz   |                            |                                 |                    |
| Hühnerfilet |                            |                                 |                    |
|             | Produkt                    | Verkaufspreis in Euro pro Tonne |                    |
| Rapsöl      |                            |                                 |                    |
| Sojabohnen  | öl                         |                                 |                    |
| Sonnenblum  | nenöl                      |                                 |                    |

Abbildung 38: Benutzeroberfläche Milchprodukte - Erfassungsmaske neue Meldung

Die aktuelle Woche wird automatisch vorgeschlagen, jedoch besteht auch die Möglichkeit alle Wochen, in welchen bereits Meldungen erfasst wurden, erneut aufzurufen.

Möchten Sie auf Ihre Einträge der letzten Wochen zugreifen, so können Sie anhand des Feldes "Woche" in Ihre bereits gesendeten Meldungen, innerhalb des ausgewählten Jahres, Einsicht nehmen.

| Wochen    | meldung Verarbeitungsbetriebe           | Export: Drucken                                                          |          |
|-----------|-----------------------------------------|--------------------------------------------------------------------------|----------|
| Meldefris | t: wöchentlich, spätestens bis Dienstag |                                                                          |          |
| Jahr      | 2021                                    | E-Mail Keine E-Mail vorhanden 🔻                                          |          |
| Woche     | 21 (24.05.2021-30.05.2021)              | <u>neue E-Mail</u><br>Sendebestätigung 🔵 <sub>Ja</sub> 🖲 <sub>Nein</sub> | <u> </u> |

Abbildung 39: Benutzeroberfläche Milchprodukte - Erfassungsjahr und Monat

Bei der händischen Erfassung muss das Feld "Einkaufspreis in Euro pro Tonne" numerisch eingetragen werden. Maximal 2 Nachkommastellen sind möglich.

| Produkt    | Einkaufspreis in Euro pro Tonne |
|------------|---------------------------------|
| Butter     |                                 |
| Edamer     |                                 |
| Emmentaler |                                 |
| Gouda      | Max 2 Nachkommastellen          |
| Mozzarella |                                 |

Abbildung 40: Benutzeroberfläche Milchprodukte - Meldung erfassen

Nach vollständiger Erfassung kann die Meldung entweder zuerst geprüft oder direkt gesendet werden.

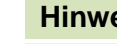

ē

#### Hinweis:

Fanden in der Berichtswoche keine Mengenbewegungen statt, so ist die Meldung ohne Werte abzusenden. (Leermeldung)

## 7.3 MELDUNG PRÜFEN

Mithilfe des Buttons "Meldung prüfen" können Sie Ihre erfassten Daten sowohl für neu erstellte, als auch für gesendete Meldungen prüfen, wobei die Meldung nicht gesendet wird.

|   | Produkt                                             | Verkaufspreis in Euro pro Tonne |
|---|-----------------------------------------------------|---------------------------------|
|   | Rapsöl                                              |                                 |
|   | Sojabohnenöl                                        |                                 |
|   | Sonnenblumenöl                                      |                                 |
| ¢ | Meldung prüfen Meldung senden                       |                                 |
|   | Datei hochladen Vorlage zum Hochladen der Meldung 🌉 |                                 |

Abbildung 41: Benutzeroberfläche Milchprodukte - Meldung prüfen

Etwaige Fehlermeldungen werden oberhalb der Tabelle angezeigt.

| ahr        | 2021 👻                     | E-Mail Keine E-Mail vorhanden                 |
|------------|----------------------------|-----------------------------------------------|
| /oche      | 21 (24.05.2021-30.05.2021) | <u>neue E-M</u><br>Sendebestätigung 🔵 Ja 🖲 Na |
|            |                            | Meldung noch nicht gesende                    |
|            | Produkt                    | Einkaufspreis in Euro pro Tonne               |
| Butter     |                            | 3500,555                                      |
| Edamer     |                            |                                               |
| Emmentaler | r                          |                                               |
| Gouda      |                            |                                               |
| Mozzarella |                            |                                               |

Abbildung 42: Benutzeroberfläche Milchprodukte - Fehlermeldung

#### Hinweis:

Haben Sie Werte fehlerhaft erfasst, wird eine Fehlermeldung angezeigt, welche Sie genau darauf hinweist, welche Eingabe vervollständigt oder geändert werden muss. Nach der Korrektur können Sie erneut prüfen oder direkt senden.

#### 7.4 MELDUNG SENDEN

Haben Sie die Erfassung abgeschlossen und Ihre Eingabe überprüft und für richtig und vollständig erkannt, können Sie nun mit dem Button "Meldung senden" abschließen.

#### Das erfolgreiche Senden erkennen Sie anhand von drei Gegebenheiten:

- 4. Es erscheint der Hinweis "Meldung erfolgreich gesendet"
- 5. Bestätigungstext "gesendet", welcher nach Neuladung der eAMA-Seite neben dem Zeitraum erscheint, sowie beim Meldungsstatus rechts oberhalb der Tabelle
- 6. Bestätigungs-E-Mail (vorausgesetzt, Sie haben eine E-Mail-Adresse hinterlegt)

| Meldefrist: wöchentlich, spätestens bis Dienstag |                              |                               |                                   |  |  |
|--------------------------------------------------|------------------------------|-------------------------------|-----------------------------------|--|--|
| O Meldu                                          | Meldung erfolgreich gesendet |                               |                                   |  |  |
| Jahr                                             | 2021                         | E-Mail Keine E-Mail vorhanden | •                                 |  |  |
| Woche                                            | 23 (07.06.2021-13.06.2021)   | Sendebestätigung              | <u>neue E-Mail</u><br>O Ja 💿 Nein |  |  |

Abbildung 43: Benutzeroberfläche Milchprodukte - Erkennung der gesendeten Meldungen laut Punkt 1

| Wochen      | meldung Verarbeitungsbetriebe        | Export: Drucker                                                      | 1                 |
|-------------|--------------------------------------|----------------------------------------------------------------------|-------------------|
| Meldefrist: | wöchentlich, spätestens bis Dienstag |                                                                      |                   |
| Jahr        | 2021                                 | E-Mail Keine E-Mail vorhanden                                        | •                 |
| Woche       | 22 (31.05.2021-06.06.2021 (gesendet) | <u>neue E-Ma</u><br>Sendebestätigung O <sub>Ja</sub> O <sub>Ne</sub> | <u>ail</u><br>ein |
|             |                                      | Meldung gesendet am 21.06.2021                                       | >                 |

Abbildung 44: Benutzeroberfläche Milchprodukte - Erkennung der gesendeten Meldungen laut Punkt 2

# 7.5 DATEI HOCHLADEN

Mit der Funktion "Datei hochladen" können Sie Ihre Meldung mit wenigen Schritten an uns senden. Hier brauchen Sie nur Ihre Vorlage, entweder selbst, oder mit Hilfe eines Warenwirtschaftssystems befüllen und in die Maske einspielen. Bei Betätigung des Buttons "Datei hochladen" erscheint ein Fenster, wo Sie eine lokal gespeicherte CSV-Datei auswählen und hochladen können. Mit "Datei auswählen" gelangen Sie auf Ihre gespeicherten Dokumente und können so die gewünschte CSV-Vorlage auswählen.

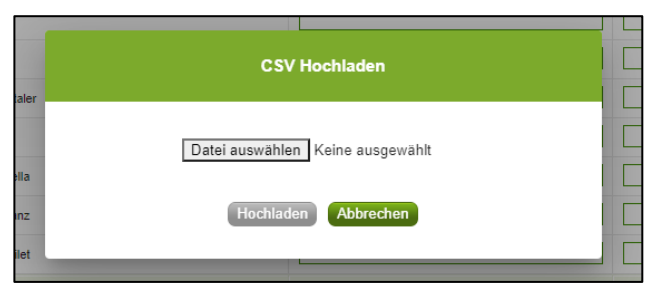

Abbildung 45:Benutzeroberfläche Milchprodukte - Datei hochladen

Sie können entweder unsere Vorlage oder Ihre eigene Datei verwenden. Mit dem Button "Hochladen" werden Ihre Daten eingespielt. Wichtig dabei ist, dass der aktuelle Meldezeitraum ausgewählt ist. Diese Funktion beschränkt sich rein auf Meldezeiträume, welche noch nicht gesendet wurden.

Wenn die Datei formal korrekt ist, werden Ihre Daten in die Maske eingespielt und als Entwurf angelegt. Die Eingabe kann nun geprüft und mit dem Button "Meldung senden" übermittelt werden. Wenn mindestens ein Fehler gefunden wurde, wird kein Entwurf angelegt. Alle Fehlermeldungen werden in der Maske angezeigt.

#### Hinweis:

Haben Sie bereits einen Entwurf auf der Online-Erfassung erstellt (d.h. Daten erfasst ohne diese abzuschicken), wird dieser nach dem Hochladen der Datei einfach überspielt und ist nicht mehr verfügbar.

#### 7.6 VORLAGE ZUM HOCHLADEN DER MELDUNG

Die Vorlage muss zuerst lokal abgespeichert werden. Nach vollständiger Erfassung müssen Sie die CSV- Datei erneut speichern und mit dem Button "Datei hochladen" in die Maske einspielen.

| Produkt                                                                         | Verkaufspreis in Euro pro Tonne |  |
|---------------------------------------------------------------------------------|---------------------------------|--|
| Rapsöl                                                                          |                                 |  |
| Sojabohnenöl                                                                    |                                 |  |
| Sonnenblumenöl                                                                  |                                 |  |
| Meldung prüfen Meldung senden Datei hochlader Vorlage zum Hochladen der Meldung |                                 |  |

Abbildung 46: Benutzeroberfläche Milchprodukte - Vorlage zum Hochladen der Meldung

Jedoch müssen Sie zum Hochladen einer Meldung nicht zwingend unsere Vorlage verwenden, sondern können auch Ihre eigene Datei erstellen. Hierbei gilt es folgende Punkte zu beachten.

#### Folgende Vorgaben müssen eingehalten werden:

- Headerzeile darf vorhanden sein, wird aber ignoriert
- Nur 2 Spalten
  - Spalte 1: EDV-Nummer (Bezeichnung des Erzeugnisses)

In der Datei, die Sie hochladen, müssen nur die Felder Ihrer meldepflichtigen Produkte befüllt werden. Die nicht relevanten Zeilen können Sie löschen.

- VBU: Butter
- VEM: Emmentaler
- VED: Edamer
- VGO: Gouda
- VMO: Mozzarella
- VHG: Huhn ganz
- VHF: Hühnerfilet
- VRA: Rapsöl
- VSO: Sojabohnenöl
- VSN: Sonnenblumenöl
- o Spalte 2: Einkaufspreis/Verkaufspreis (max. 2 Nachkommastellen)
- Bezeichnungen der Erzeugnisse müssen in der Schreibweise ident mit unseren Vorgaben im Programm sein.

|              |    | А          | В            | С            | D   |
|--------------|----|------------|--------------|--------------|-----|
|              | 1  | EDV-Nummer | Einkaufsprei | s/Verkaufspr | eis |
|              | 2  | VBU        |              |              |     |
|              | 3  | VEM        |              |              |     |
|              | 4  | VED        |              |              |     |
| $\mathbf{N}$ | 5  | VGO        |              |              |     |
|              | 6  | VMO        |              |              |     |
|              | 7  | VHG        |              |              |     |
|              | 8  | VHF        |              |              |     |
|              | 9  | VRA        |              |              |     |
|              | 10 | VSO        |              |              |     |
|              | 11 | VSN        |              |              |     |
|              | 12 |            |              |              |     |

Abbildung 47: Benutzeroberfläche Milchprodukte - CSV-Vorlage

# 7.7 E-MAIL ZUR SENDEBESTÄTIGUNG

Eine Bestätigungs-E-Mail kann an Sie verschickt werden. Somit erhalten Sie die Rückmeldung für eine erfolgreiche Meldung.

# 7.7.1 AUSWAHL DER E-MAIL

Sie bekommen Sendebestätigung nur, wenn eine E-Mail-Adresse im Feld "E-Mail" ausgewählt wurde. Nach einmaligem Auswählen bleibt diese Adresse für alle weiteren Meldungen gespeichert.

| Wochen      | Export: Drucken                      |   |                           |               |
|-------------|--------------------------------------|---|---------------------------|---------------|
| Meldefrist: | wöchentlich, spätestens bis Dienstag |   |                           |               |
| Jahr        | 2021                                 | • | E-Mail getreide@ama.gv.at |               |
| Woche       | 2 (11.01.2021-17.01.2021)            | • | Sendebestätigun           | g 💽 Ja 🔿 Nein |

Abbildung 48: Benutzeroberfläche Milchprodukte - Auswahl der E-Mail-Adresse

## 7.7.2 NEUANLAGE ODER ÄNDERUNG DER E-MAIL

Sollte der Fall eintreffen, dass noch keine E-Mail-Adresse angelegt ist oder Sie Ihre jetzige ändern möchten, gelangen Sie mit dem Link "neue E-Mail" zu Ihren Kontaktdaten. Hier können Sie neue Erreichbarkeiten hinzufügen.

| Wochen                                          | neldung Verarbeitungsbetriebe Export: Druc                                                                                                    | ken           |
|-------------------------------------------------|----------------------------------------------------------------------------------------------------|---------------|
| Meldefrist:                                     | wöchentlich, spätestens bis Dienstag                                                                                                    |               |
| Jahr                                            | 2021 E-Mail Keine E-Mail vorhanden                                                                                                    |               |
| Woche                                           | 2 (11.01.2021-17.01.2021)                                                                                                    | -Mail<br>Nein |
| Telefon                                         | / E-Mail-Adresse<br>vilieren Sie Ihre angegebenen Daten genau und ändern Sie diese gegebenenfalls.                                                                                                    |               |
| → EMAIL                                         | max.mustermann@gmx.at Unbestätigt <u>Bestätigungsmail neu versenden</u> 🗙                                                                                                    |               |
| Erreichba<br>TELEFON<br>MOBILTE<br>FAX<br>EMAIL | irkeit einfügen<br>L<br>ELEFON<br>te beachten Sie:                                                                                                    |               |
| →<br>→                                          | Ihre Telekommunikationsdaten ermöglichen uns, rasch mit Ihnen in Kontakt zu treten.<br>Unter Cie Theo Daten möglichet altrell und halfen Cie une en Versionermann hei der Bescheitung Three Anliegen zu vermeiden. |               |

Abbildung 49: Benutzeroberfläche Milchprodukte - Eingabe neuer Erreichbarkeiten

# 7.7.3 KEINE E-MAIL ALS SENDEBESTÄTIGUNG

Möchten Sie keine E-Mails nach jeder erfolgreichen Meldung erhalten, müssen Sie "Nein" beim Feld "Sendebestätigung" auswählen.

| Wochen      | Export: Drucken                      |                               |         |
|-------------|--------------------------------------|-------------------------------|---------|
| Meldefrist: | wöchentlich, spätestens bis Dienstag |                               |         |
| Jahr        | 2021                                 | E-Mail Keine E-Mail vorhanden | -       |
| Woche       | 2 (11.01.2021-17.01.2021)            | Sendebestätigung              | Ja Nein |

Abbildung 50: Benutzeroberfläche Milchprodukte - Keine Sendebestätigung

#### 7.8 DRUCKEN

Um Ihre Meldungen abspeichern und drucken zu können, bieten wir die Funktion "Drucken" an, welche rechts oben ersichtlich ist.

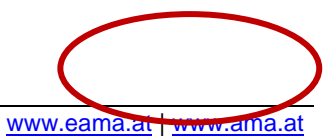

| Wochenmeldung Verarbeitungsbetriebe |                                      |          |        |                    | Export: Drucken          |
|-------------------------------------|--------------------------------------|----------|--------|--------------------|--------------------------|
| Meldefrist:                         | wöchentlich, spätestens bis Dienstag |          |        |                    |                          |
| Jahr                                | 2021                                 | •        | E-Mail | getreide@ama.gv.at | •                        |
| Woche                               | 2 (11.01.2021-17.01.2021)            | <b>*</b> |        | Sendebestätigung   | neue E-Mail<br>Ja O Nein |
|                                     |                                      |          |        |                    |                          |

Abbildung 51: Benutzeroberfläche Milchprodukte - Auswahl Drucken

# 7.9 MELDUNG ÄNDERN

Änderungen können nach dem Absenden zwei Wochen rückwirkend durchgeführt werden. Danach gelten diese Meldungen als gesperrt und können nicht mehr korrigiert werden.

Innerhalb des Korrekturzeitraums können Sie Daten direkt in der Maske ändern und mit dem Button "Meldung senden" erneut schicken.

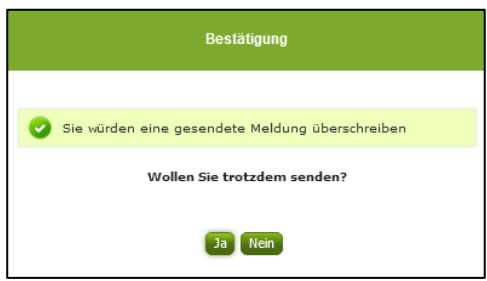

Sie erhalten den Hinweis, ob Sie die bereits gesendete Meldung überschreiben möchten und können mit der Auswahl "Ja" die Meldung neu senden.

Abbildung 52: Benutzeroberfläche Milchprodukte - Bestätigung Meldung überschreiben

Ein erneuter Import ist nicht möglich. Eine entsprechende Fehlermeldung weist Sie darauf hin, dass die Korrektur direkt in der Erfassungsmaske vorgenommen werden muss.

| 8 Meldung wurde bereits gesendet; Import ist nicht möglich |                                       |  |  |  |  |
|------------------------------------------------------------|---------------------------------------|--|--|--|--|
| Jahr                                                       | 2021                                  |  |  |  |  |
| Woche                                                      | 22 (31.05.2021-06.06.2021) (gesendet) |  |  |  |  |

Abbildung 53: Benutzeroberfläche Milchprodukte - Fehlermeldung erneuter Import

Bemerken Sie Fehler außerhalb des Änderungszeitraumes, bitten wir Sie, sich mit uns in Verbindung zu setzen. (siehe letzte Seite)

# 8 BENUTZEROBERFLÄCHE – EINKAUFSPREISE GEFLÜGEL

# 8.1 EINLEITUNG

Die Meldung der Einkaufspreise für Geflügel erfolgt wöchentlich. Es sind die gewichteten Einkaufspreise bis spätestens Dienstag der Folgewoche zu melden.

Im Markttransparenzmeldeprogramm eingestiegen, werden Ihnen, links in der blau hinterlegten Box, die für Sie zugewiesenen Meldungen angezeigt. Durch das Anklicken von "Wochenmeldung" erscheint die dazugehörige Erfassungsmaske.

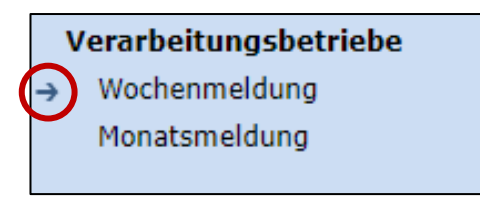

Abbildung 54: Menüpunkt - Meldungsart

Falls Sie die notwendige Erfassungsmaske nicht angezeigt bekommen, ersuchen wir Sie mit uns Kontakt aufzunehmen. (siehe letzte Seite)

Um auf die Startseite zurück zu gelangen, müssen Sie "Markttransparenz" (dunkelblau hinterlegt) anklicken.

| Markttransparenz      |  |  |  |  |
|-----------------------|--|--|--|--|
| Verarbeitungsbetriebe |  |  |  |  |
| → Wochenmeldung       |  |  |  |  |
| Monatsmeldung         |  |  |  |  |
|                       |  |  |  |  |

Abbildung 55: Menüpunkt - Rückkehr zur Startseite
#### 8.2 MELDUNG ERFASSEN

Zum Erfassen der Meldung klicken Sie zuerst auf den Menüpunkt "Wochenmeldung", welcher links in der blau hinterlegten Box steht. Nach der Auswahl wird der nächst fällige Meldezeitraum angezeigt.

Diese Maske steht für verschiedene Meldungen zur Verfügung. Die für Sie relevanten Produkte befinden sich im roten Kreis.

#### Hinweis:

Haben Sie bereits eine gesendete Meldung für die aktuelle Woche übermittelt, so werden Ihnen diese Daten angezeigt.

| Jahr                  | 2021                              | ▼ E-Mail Keine E-Mail vorhanden ▼ |
|-----------------------|-----------------------------------|-----------------------------------|
| Woche                 | 21 (24.05.2021-30.05.2021)        | Sendebestätigung                  |
|                       |                                   |                                   |
|                       |                                   | Meldung noch nicht gesendet       |
|                       | Produkt                           | Einkaufspreis in Euro pro Tonne   |
| Butter                |                                   |                                   |
| Edamer                |                                   |                                   |
| Emmentaler            |                                   |                                   |
| Gouda                 |                                   |                                   |
| Mozzarella            |                                   |                                   |
| Huhn ganz             |                                   |                                   |
| Hühnerfilet           |                                   |                                   |
|                       | Produkt                           | Verkaufspreis in Euro pro Tonne   |
| Rapsöl                |                                   |                                   |
| Sojabohnenöl          |                                   |                                   |
| Sonnenblumen          | nöl                               |                                   |
| Meldung p <u>rüfe</u> | n Meldung senden                  |                                   |
| Datei hochlade        | Norlage zum Hochladen der Meldung |                                   |

Abbildung 56: Benutzeroberfläche Geflügel - Erfassungsmaske neue Meldung

Die aktuelle Woche wird automatisch vorgeschlagen, jedoch besteht auch die Möglichkeit alle Wochen, in welchen bereits Meldungen erfasst wurden, erneut aufzurufen.

Möchten Sie auf Ihre Einträge der letzten Wochen zugreifen, so können Sie anhand des Feldes "Woche" in Ihre bereits gesendeten Meldungen, innerhalb des ausgewählten Jahres, Einsicht nehmen.

| Wochen     | meldung Verarbeitungsbetriebe          | Export: Drucken                                                          |
|------------|----------------------------------------|--------------------------------------------------------------------------|
| Meldefrist | : wöchentlich, spätestens bis Dienstag |                                                                          |
| Jahr       | 2021                                   | E-Mail Keine E-Mail vorhanden                                            |
| Woche      | 21 (24.05.2021-30.05.2021)             | <u>neue E-Mail</u><br>Sendebestätigung O <sub>Ja</sub> O <sub>Nein</sub> |

Abbildung 57: Benutzeroberfläche Geflügel - Erfassungsjahr und Monat

Bei der händischen Erfassung muss das Feld "Einkaufspreis in Euro pro Tonne" numerisch eingetragen werden. Maximal 2 Nachkommastellen sind möglich.

| Produkt     | Einkaufspreis in Euro pro Tonne |
|-------------|---------------------------------|
| Butter      |                                 |
| Edamer      |                                 |
| Emmentaler  |                                 |
| Gouda       |                                 |
| Mozzarella  | Max. 2 Kommastellen             |
| Huhn ganz   |                                 |
| Hühnerfilet |                                 |

Abbildung 58: Benutzeroberfläche Geflügel - Meldung erfassen

Nach vollständiger Erfassung kann die Meldung entweder zuerst geprüft oder direkt gesendet werden.

### Hinweis:

Fanden in der Berichtswoche keine Mengenbewegungen statt, so ist die Meldung ohne Werte abzusenden. (Leermeldung)

## 8.3 MELDUNG PRÜFEN

Mithilfe des Buttons "Meldung prüfen" können Sie Ihre erfassten Daten sowohl für neu erstellte, als auch für gesendete Meldungen prüfen, wobei die Meldung nicht gesendet wird.

| Produkt                                                                                   | Verkaufspreis in Euro pro Tonne |  |  |  |
|-------------------------------------------------------------------------------------------|---------------------------------|--|--|--|
| Rapsöl                                                                                    |                                 |  |  |  |
| Sojabohnenöl                                                                              |                                 |  |  |  |
| Sonnenblumenöl                                                                            |                                 |  |  |  |
| Meldung prüfen Meldung senden<br>Datei hochladen <u>Vorlage zum Hochladen der Meldung</u> |                                 |  |  |  |

Abbildung 59: Benutzeroberfläche Geflügel - Meldung prüfen

Etwaige Fehlermeldungen werden oberhalb der Tabelle angezeigt.

| 😢 Huhn ganz / Bitte nicht mehr als 2 Nachkommastellen eintragen. |                                    |                                                                          |  |  |
|------------------------------------------------------------------|------------------------------------|--------------------------------------------------------------------------|--|--|
| Jahr                                                             | 2021 E-Mail Keine E-Mail vorhanden |                                                                          |  |  |
| Woche                                                            | 21 (24.05.2021-30.05.2021)         | <u>neue E-Mail</u><br>Sendebestätigung O <sub>Ja</sub> O <sub>Nein</sub> |  |  |
|                                                                  |                                    | Meldung noch nicht gesendet                                              |  |  |
|                                                                  | Produkt                            | Einkaufspreis in Euro pro Tonne                                          |  |  |
| Butter                                                           |                                    |                                                                          |  |  |
| Edamer                                                           |                                    |                                                                          |  |  |
| Emmentaler                                                       |                                    |                                                                          |  |  |
| Gouda                                                            |                                    |                                                                          |  |  |
| Mozzarella                                                       |                                    |                                                                          |  |  |
| Huhn ganz                                                        |                                    | 2700,333                                                                 |  |  |
| Hühnerfilet                                                      |                                    |                                                                          |  |  |

Abbildung 60: Benutzeroberfläche Geflügel - Fehlermeldung

#### Hinweis:

Haben Sie Werte fehlerhaft erfasst, wird eine Fehlermeldung angezeigt, welche Sie genau darauf hinweist, welche Eingabe vervollständigt oder geändert werden muss. Nach der Korrektur können Sie erneut prüfen oder direkt senden.

## 8.4 MELDUNG SENDEN

Haben Sie die Erfassung abgeschlossen und Ihre Eingabe überprüft und für richtig und vollständig erkannt, können Sie nun mit dem Button "Meldung senden" abschließen.

#### Das erfolgreiche Senden erkennen Sie anhand von drei Gegebenheiten:

- 1. Es erscheint der Hinweis "Meldung erfolgreich gesendet"
- 2. Bestätigungstext "gesendet", welcher nach Neuladung der eAMA-Seite neben dem Zeitraum erscheint, sowie beim Meldungsstatus rechts oberhalb der Tabelle
- 3. Bestätigungs-E-Mail (vorausgesetzt, Sie haben eine E-Mail-Adresse hinterlegt)

| Meldefrist: wöchentlich, spätestens bis Dienstag |                            |                               |                                   |  |
|--------------------------------------------------|----------------------------|-------------------------------|-----------------------------------|--|
| Meldung erfolgreich gesendet                     |                            |                               |                                   |  |
| Jahr                                             | 2021                       | E-Mail Keine E-Mail vorhanden | •                                 |  |
| Woche                                            | 23 (07.06.2021-13.06.2021) | Sendebestätigung              | <u>neue E-Mail</u><br>O Ja 💿 Nein |  |

Abbildung 61: Benutzeroberfläche Geflügel - Erkennung der gesendeten Meldungen laut Punkt 1

| Wochenmeldung Verarbeitungsbetriebe |                             |            |                               | Export: Drucken   |
|-------------------------------------|-----------------------------|------------|-------------------------------|-------------------|
| Meldefrist:                         | wöchentlich, spätestens bis | Dienstag   |                               |                   |
| Jahr                                | 2021                        | <b>•</b>   | E-Mail Keine E-Mail vorhanden | -                 |
| Woche                               | 22 (31.05.2021-06.06.2021   | (gesendet) |                               | neue E-Mail       |
|                                     |                             |            | Sendebestätigung              | 🔾 Ja 💽 Nein       |
|                                     |                             |            | Meldung gesen                 | det am 21.06.2021 |

Abbildung 62: Benutzeroberfläche Geflügel - Erkennung der gesendeten Meldungen laut Punkt 2

#### 8.5 DATEI HOCHLADEN

Mit der Funktion "Datei hochladen" können Sie Ihre Meldung mit wenigen Schritten an uns senden. Hier brauchen Sie nur Ihre Vorlage, entweder selbst, oder mit Hilfe eines Warenwirtschaftssystems befüllen und in die Maske einspielen.

Bei Betätigung des Buttons "Datei hochladen" erscheint ein Fenster, wo Sie eine lokal gespeicherte CSV-Datei auswählen und hochladen können. Mit "Datei auswählen" gelangen Sie auf Ihre gespeicherten Dokumente und können so die gewünschte CSV-Vorlage auswählen.

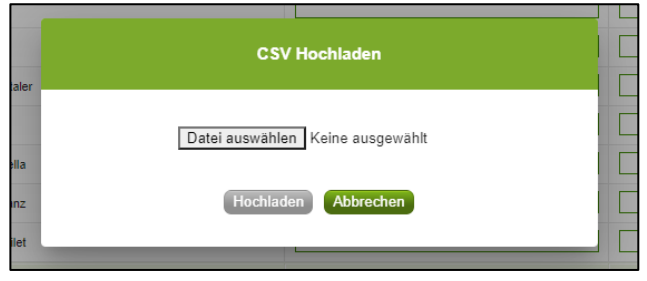

Abbildung 63: Benutzeroberfläche Geflügel - Datei hochladen

Sie können entweder unsere Vorlage oder Ihre eigene Datei verwenden. Mit dem Button "Hochladen" werden Ihre Daten eingespielt. Wichtig dabei ist, dass der aktuelle Meldezeitraum ausgewählt ist. Diese Funktion beschränkt sich rein auf Meldezeiträume, welche noch nicht gesendet wurden.

Wenn die Datei formal korrekt ist, werden Ihre Daten in die Maske eingespielt und als Entwurf angelegt. Die Eingabe kann nun geprüft und mit dem Button "Meldung senden" übermittelt werden. Wenn mindestens ein Fehler gefunden wurde, wird kein Entwurf angelegt. Alle Fehlermeldungen werden in der Maske angezeigt.

Hinweis:

Haben Sie bereits einen Entwurf auf der Online-Erfassung erstellt (d.h. Daten erfasst ohne diese abzuschicken), wird dieser nach dem Hochladen der Datei einfach überspielt und ist nicht mehr verfügbar.

## 8.6 VORLAGE ZUM HOCHLADEN DER MELDUNG

Die Vorlage muss zuerst lokal abgespeichert werden. Nach vollständiger Erfassung müssen Sie die CSV- Datei erneut speichern und mit dem Button "Datei hochladen" in die Maske einspielen.

| Produkt                                                                         | Verkaufspreis in Euro pro Tonne |  |  |
|---------------------------------------------------------------------------------|---------------------------------|--|--|
| Rapsöl                                                                          |                                 |  |  |
| Sojabohnenöl                                                                    |                                 |  |  |
| Sonnenblumenöl                                                                  |                                 |  |  |
| Meldung prüfen Meldung senden Datei hochladen Vorlage zum Hochladen der Meldung |                                 |  |  |

Abbildung 64: Benutzeroberfläche Geflügel - Vorlage zum Hochladen der Meldung

Jedoch müssen Sie zum Hochladen einer Meldung nicht zwingend unsere Vorlage verwenden, sondern können auch Ihre eigene Datei erstellen. Hierbei gilt es folgende Punkte zu beachten.

#### Folgende Vorgaben müssen eingehalten werden:

- Headerzeile darf vorhanden sein, wird aber ignoriert
- Nur 2 Spalten
  - Spalte 1: EDV-Nummer (Bezeichnung des Erzeugnisses)

In der Datei, die Sie hochladen, müssen nur die Felder Ihrer meldepflichtigen Produkte befüllt werden. Die nicht relevanten Zeilen können Sie löschen.

- VBU: Butter
- VEM: Emmentaler
- VED: Edamer
- VGO: Gouda
- VMO: Mozzarella
- VHG: Huhn ganz
- VHF: Hühnerfilet
- VRA: Rapsöl
- VSO: Sojabohnenöl
- VSN: Sonnenblumenöl
- o Spalte 2: Einkaufspreis/Verkaufspreis (max. 2 Nachkommastellen)
- Bezeichnungen der Erzeugnisse müssen in der Schreibweise ident mit unseren Vorgaben im Programm sein.

|  |    | А          | В            | С            | D   |
|--|----|------------|--------------|--------------|-----|
|  | 1  | EDV-Nummer | Einkaufsprei | s/Verkaufspr | eis |
|  | 2  | VBU        |              |              |     |
|  | 3  | VEM        |              |              |     |
|  | 4  | VED        |              |              |     |
|  | 5  | VGO        |              |              |     |
|  | 6  | VMO        |              |              |     |
|  | 7  | VHG        |              |              |     |
|  | 8  | VHF        |              |              |     |
|  | 9  | VRA        |              |              |     |
|  | 10 | VSO        |              |              |     |
|  | 11 | VSN        |              |              |     |
|  | 12 |            |              |              |     |

Abbildung 65: Benutzeroberfläche Geflügel - CSV-Vorlage

## 8.7 E-MAIL ZUR SENDEBESTÄTIGUNG

Eine Bestätigungs-E-Mail kann an Sie verschickt werden. Somit erhalten Sie die Rückmeldung für eine erfolgreiche Meldung.

## 8.7.1 AUSWAHL DER E-MAIL

Sie bekommen Sendebestätigung nur, wenn eine E-Mail-Adresse im Feld "E-Mail" ausgewählt wurde. Nach einmaligem Auswählen bleibt diese Adresse für alle weiteren Meldungen gespeichert.

| Wochenmeldung Verarbeitungsbetriebe |                                      |   | Export: Drucken           |               |
|-------------------------------------|--------------------------------------|---|---------------------------|---------------|
| Meldefrist:                         | wöchentlich, spätestens bis Dienstag |   |                           |               |
| Jahr                                | 2021                                 | • | E-Mail getreide@ama.gv.at |               |
| Woche                               | 2 (11.01.2021-17.01.2021)            | • | Sendebestätigun           | g 💽 Ja 🔿 Nein |

Abbildung 66: Benutzeroberfläche Geflügel - Auswahl der E-Mail-Adresse

## 8.7.2 NEUANLAGE ODER ÄNDERUNG DER E-MAIL

Sollte der Fall eintreffen, dass noch keine E-Mail-Adresse angelegt ist oder Sie Ihre jetzige ändern möchten, gelangen Sie mit dem Link "neue E-Mail" zu Ihren Kontaktdaten. Hier können Sie neue Erreichbarkeiten hinzufügen.

| Wochen                                        | neldung Verarbeitungsbetriebe                                                                                                    | Export: Drucken |   |
|-----------------------------------------------|----------------------------------------------------------------------------------------------------|-----------------|---|
| Meldefrist:                                   | vöchentlich, spätestens bis Dienstag                                                                                                    |                 |   |
| Jahr                                          | 2021 E-Mail Keine E-Mail vorhanden                                                                                                    |                 |   |
| Woche                                         | 2 (11.01.2021-17.01.2021)                                                                                                    | Ja O Nein       |   |
| Telefon                                       | / <b>E-Mail-Adresse</b><br>llieren Sie Ihre angegebenen Daten genau und ändern Sie diese gegebenenfalls.                                                                                           |                 |   |
| → EMAII                                       | max.mustermann@gmx.at Unbestätigt <u>Bestätigungsmail neu versenden</u> 🗙                                                                                                    |                 | N |
| Erreichb<br>TELEFOI<br>MOBILT<br>FAX<br>EMAIL | rkelt einfügen<br>LEFON<br>e beachten Sie:                                                                                                    |                 |   |
| +                                             | hre Telekommunikationsdaten ermöglichen uns, rasch mit Ihnen in Kontakt zu treten.<br>Isten Gie Thee Dates möglichet altuell und halfen Gie uns en Versögerungen hei der Bescheitung Three telegen | n zu vormeiden  |   |

Abbildung 67: Benutzeroberfläche Geflügel - Eingabe neuer Erreichbarkeiten

## 8.7.3 KEINE E-MAIL ALS SENDEBESTÄTIGUNG

Möchten Sie keine E-Mails nach jeder erfolgreichen Meldung erhalten, müssen Sie "Nein" beim Feld "Sendebestätigung" auswählen.

| Wochenmeldung Verarbeitungsbetriebe Ex |                                      |                               |  |  |
|----------------------------------------|--------------------------------------|-------------------------------|--|--|
| Meldefrist:                            | wöchentlich, spätestens bis Dienstag |                               |  |  |
| Jahr                                   | 2021                                 | E-Mail Keine E-Mail vorhanden |  |  |
| Woche                                  | 2 (11.01.2021-17.01.2021)            | Sendebestätigung O Ja Nein    |  |  |

Abbildung 68: Benutzeroberfläche Geflügel - Keine Sendebestätigung

#### 8.8 DRUCKEN

Um Ihre Meldungen abspeichern und drucken zu können, bieten wir die Funktion "Drucken" an, welche rechts oben ersichtlich ist.

| Wochen      | meldung Verarbeitungsbetriebe        | Export: Drucken              |
|-------------|--------------------------------------|------------------------------|
| Meldefrist: | wöchentlich, spätestens bis Dienstag |                              |
| Jahr        | 2021 👻                               | E-Mail getreide@ama.gv.at    |
| Woche       | 2 (11.01.2021-17.01.2021)            | neue E-Mail                  |
|             |                                      | Sendebestätigung 💿 Ja 🔿 Nein |

Abbildung 69: Benutzeroberfläche Geflügel - Auswahl Drucken

## 8.9 MELDUNG ÄNDERN

Änderungen können nach dem Absenden zwei Wochen rückwirkend durchgeführt werden. Danach gelten diese Meldungen als gesperrt und können nicht mehr korrigiert werden.

Innerhalb des Korrekturzeitraums können Sie Daten direkt in der Maske ändern und mit dem Button "Meldung senden" erneut schicken.

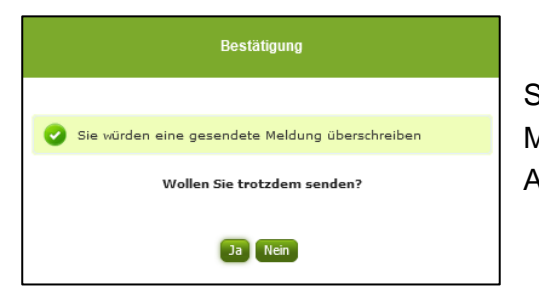

Sie erhalten den Hinweis, ob Sie die bereits gesendete Meldung überschreiben möchten und können mit der Auswahl "Ja" die Meldung neu senden.

Abbildung 70: Benutzeroberfläche Geflügel - Bestätigung Meldung überschreiben

Ein erneuter Import ist nicht möglich. Eine entsprechende Fehlermeldung weist Sie darauf hin, dass die Korrektur direkt in der Erfassungsmaske vorgenommen werden muss.

| Meldung w | Meldung wurde bereits gesendet; Import ist nicht möglich |  |  |
|-----------|----------------------------------------------------------|--|--|
| Jahr      | 2021                                                     |  |  |
| Woche     | 22 (31.05.2021-06.06.2021) (gesendet)                    |  |  |

Abbildung 71: Benutzeroberfläche Geflügel - Fehlermeldung erneuter Import

Bemerken Sie Fehler außerhalb des Änderungszeitraumes, bitten wir Sie, sich mit uns in Verbindung zu setzen. (siehe letzte Seite)

# 9 BENUTZEROBERFLÄCHE – VERKAUFSPREISE ÖLE

## 9.1 EINLEITUNG

Die Meldung der Verkaufspreise für Öle erfolgt wöchentlich. Es sind die gewichteten Verkaufspreise bis spätestens Dienstag der Folgewoche zu melden.

Im Markttransparenzmeldeprogramm eingestiegen, werden Ihnen, links in der blau hinterlegten Box, die für Sie zugewiesenen Meldungen angezeigt. Durch das Anklicken von "Wochenmeldung" erscheint die dazugehörige Erfassungsmaske.

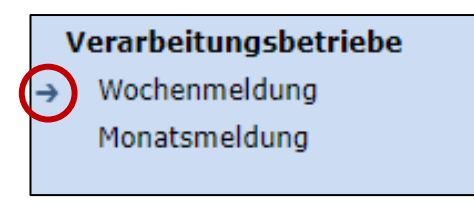

Abbildung 72: Menüpunkt - Meldungsart

Falls Sie die notwendige Erfassungsmaske nicht angezeigt bekommen, ersuchen wir Sie mit uns Kontakt aufzunehmen. (siehe letzte Seite)

Um auf die Startseite zurück zu gelangen, müssen Sie "Markttransparenz" (dunkelblau hinterlegt) anklicken.

|                                                   | Markttransparenz                                                                          |  |
|---------------------------------------------------|-------------------------------------------------------------------------------------------|--|
|                                                   | <ul> <li>Verarbeitungsbetriebe</li> <li>→ Wochenmeldung</li> <li>Monatsmeldung</li> </ul> |  |
| Abbildung 73: Menüpunkt - Rückkehr zur Startseite |                                                                                           |  |

## 9.2 MELDUNG ERFASSEN

Zum Erfassen der Meldung klicken Sie zuerst auf den Menüpunkt "Wochenmeldung", welcher links in der blau hinterlegten Box steht. Nach der Auswahl wird der nächst fällige Meldezeitraum angezeigt.

Diese Maske steht für verschiedene Meldungen zur Verfügung. Die für Sie relevanten Produkte befinden sich im roten Kreis.

#### Hinweis:

Haben Sie bereits eine gesendete Meldung für die aktuelle Woche übermittelt, so werden Ihnen diese Daten angezeigt.

| Jahr         | 2021                                    | E-Mail Keine E-Mail vorhanden                                        |
|--------------|-----------------------------------------|----------------------------------------------------------------------|
| Woche        | 21 (24.05.2021-30.05.2021)              | <u>neue E-Ma</u><br>Sendebestätigung O <sub>Ja</sub> O <sub>Ne</sub> |
|              |                                         | Meldung noch nicht gesendet                                          |
|              | Produkt                                 | Einkaufspreis in Euro pro Tonne                                      |
| Butter       |                                         |                                                                      |
| Edamer       |                                         |                                                                      |
| Emmentaler   | r                                       |                                                                      |
| Gouda        |                                         |                                                                      |
| Mozzarella   |                                         |                                                                      |
| Huhn ganz    |                                         |                                                                      |
| Hühnerfilet  |                                         |                                                                      |
|              | Produkt                                 | Verkaufspreis in Euro pro Tonne                                      |
| Rapsöl       |                                         |                                                                      |
| Sojabohnen   | öl                                      |                                                                      |
| Sonnenblum   | nenöl                                   |                                                                      |
| Meldung prü  | ifen Meldung senden                     |                                                                      |
| Datei hochla | den Vorlage zum Hochladen der Meldung 🌉 |                                                                      |

Abbildung 74: Benutzeroberfläche Öle - Erfassungsmaske neue Meldung

Die aktuelle Woche wird automatisch vorgeschlagen, jedoch besteht auch die Möglichkeit alle Wochen, in welchen bereits Meldungen erfasst wurden, erneut aufzurufen.

Möchten Sie auf Ihre Einträge der letzten Wochen zugreifen, so können Sie anhand des Feldes "Woche" in Ihre bereits gesendeten Meldungen, innerhalb des ausgewählten Jahres, Einsicht nehmen.

|   | Wochen             | neldung Verarbeitungsbetriebe                  | Exp                           | port: Drucken                   |
|---|--------------------|------------------------------------------------|-------------------------------|---------------------------------|
|   | Meldefrist<br>Jahr | : wöchentlich, spätestens bis Dienstag<br>2021 | E-Mail Keine E-Mail vorhanden | •                               |
| 4 | Woche              | 21 (24.05.2021-30.05.2021)                     | Sendebestätigung 🤇            | <u>neue E-Mail</u><br>Ja 💽 Nein |

Bei der händischen Erfassung muss das Feld "Einkaufspreis in Euro pro Tonne" numerisch eingetragen werden. Maximal 2 Nachkommastellen sind möglich.

| Produkt                                           | Verkaufspreis in Euro pro Tonne |
|---------------------------------------------------|---------------------------------|
| Rapsöl                                            |                                 |
| Sojabohnenöl                                      | Max 2 Nachkommastellen          |
| Sonnenblumenöl                                    |                                 |
| Meldung prüfen Meldung senden                     | $\widehat{1}$                   |
| Datei hochladen Vorlage zum Hochladen der Meldung |                                 |

Abbildung 76: Benutzeroberfläche Öle - Meldung erfassen

Nach vollständiger Erfassung kann die Meldung entweder zuerst geprüft oder direkt gesendet werden.

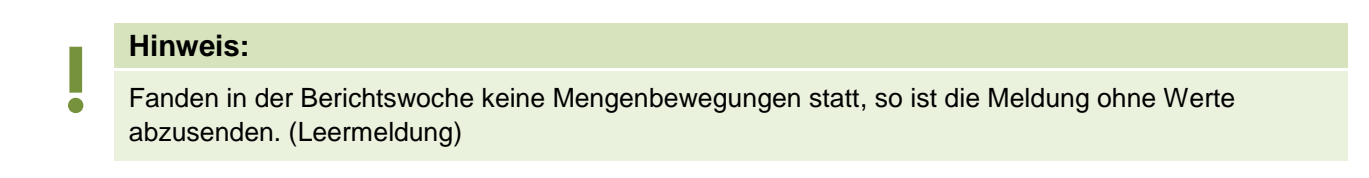

Abbildung 75: Benutzeroberfläche Öle - Erfassungsjahr und Monat

## 9.3 MELDUNG PRÜFEN

Mithilfe des Buttons "Meldung prüfen" können Sie Ihre erfassten Daten sowohl für neu erstellte, als auch für gesendete Meldungen prüfen, wobei die Meldung nicht gesendet wird.

|                               | Produkt                                             | Verkaufspreis in Euro pro Tonne |
|-------------------------------|-----------------------------------------------------|---------------------------------|
|                               | Rapsöl                                              |                                 |
|                               | Sojabohnenöl                                        |                                 |
|                               | Sonnenblumenöl                                      |                                 |
| Meldung prüfen Meldung senden |                                                     |                                 |
|                               | Datei hochladen Vorlage zum Hochladen der Meldung 🚙 |                                 |

Abbildung 77: Benutzeroberfläche Öle - Meldung prüfen

Etwaige Fehlermeldungen werden oberhalb der Tabelle angezeigt.

| Rapsöl / Bitte nicht mehr als 2 Nachkommastellen eintragen. |                            |                                                        |  |
|-------------------------------------------------------------|----------------------------|--------------------------------------------------------|--|
| Jahr                                                        | 2021                       | E-Mail regina.reiterer@ama.gv.at                       |  |
| Woche                                                       | 22 (31.05.2021-06.06.2021) | neue E-Mail<br>Sendebestätigung 🔿 Ja 💿 <sub>Nein</sub> |  |
|                                                             |                            | Meldung noch nicht gesendet                            |  |

#### Abbildung 78: Benutzeroberfläche Öle - Fehlermeldung

### Hinweis:

Haben Sie Werte fehlerhaft erfasst, wird eine Fehlermeldung angezeigt, welche Sie genau darauf hinweist, welche Eingabe vervollständigt oder geändert werden muss. Nach der Korrektur können Sie erneut prüfen oder direkt senden.

#### 9.4 MELDUNG SENDEN

Haben Sie die Erfassung abgeschlossen und Ihre Eingabe überprüft und für richtig und vollständig erkannt, können Sie nun mit dem Button "Meldung senden" abschließen.

#### Das erfolgreiche Senden erkennen Sie anhand von drei Gegebenheiten:

- 1. Es erscheint der Hinweis "Meldung erfolgreich gesendet"
- 2. Bestätigungstext "gesendet", welcher nach Neuladung der eAMA-Seite neben dem Zeitraum erscheint, sowie beim Meldungsstatus rechts oberhalb der Tabelle
- 3. Bestätigungs-E-Mail (vorausgesetzt, Sie haben eine E-Mail-Adresse hinterlegt)

| Meldefrist: wöchentlich, spätestens bis Dienstag |                            |                               |                                 |
|--------------------------------------------------|----------------------------|-------------------------------|---------------------------------|
| Melo                                             | dung erfolgreich gesendet  |                               |                                 |
| Jahr                                             | 2021                       | E-Mail Keine E-Mail vorhanden | •                               |
| Woche                                            | 23 (07.06.2021-13.06.2021) | Sendebestätigung O            | <u>neue E-Mail</u><br>Ja 💿 Nein |

Abbildung 79: Benutzeroberfläche Öle - Erkennung der gesendeten Meldungen laut Punkt 1

| Wochen      | neldung Verarbeitungsbetriebe        | E                             | xport: Drucken                    |
|-------------|--------------------------------------|-------------------------------|-----------------------------------|
| Meldefrist: | wöchentlich, spätestens bis Dienstag |                               |                                   |
| Jahr        | 2021 🗸                               | E-Mail Keine E-Mail vorhanden | •                                 |
| Woche       | 22 (31.05.2021-06.06.2021 (gesendet) | Sendebestätigung              | <u>neue E-Mail</u><br>O Ja 💿 Nein |
|             |                                      | Meldung gesendet              | t am 21.06.2021                   |

#### Abbildung 80: Benutzeroberfläche Öle - Erkennung der gesendeten Meldungen laut Punkt 2

## 9.5 DATEI HOCHLADEN

Mit der Funktion "Datei hochladen" können Sie Ihre Meldung mit wenigen Schritten an uns senden. Hier brauchen Sie nur Ihre Vorlage, entweder selbst, oder mit Hilfe eines Warenwirtschaftssystems befüllen und in die Maske einspielen. Bei Betätigung des Buttons "Datei hochladen" erscheint ein Fenster, wo Sie eine lokal gespeicherte CSV-Datei auswählen und hochladen können. Mit "Datei auswählen" gelangen Sie auf Ihre gespeicherten Dokumente und können so die gewünschte CSV-Vorlage auswählen.

|      | CSV Hochladen                    |  |
|------|----------------------------------|--|
| aler |                                  |  |
|      | Datei auswählen Keine ausgewählt |  |
| la   |                                  |  |
| nz   | Hochladen Abbrechen              |  |
| et   |                                  |  |

Abbildung 81: Benutzeroberfläche Öle - Datei hochladen

Sie können entweder unsere Vorlage oder Ihre eigene Datei verwenden. Mit dem Button "Hochladen" werden Ihre Daten eingespielt. Wichtig dabei ist, dass der aktuelle Meldezeitraum ausgewählt ist. Diese Funktion beschränkt sich rein auf Meldezeiträume, welche noch nicht gesendet wurden.

Wenn die Datei formal korrekt ist, werden Ihre Daten in die Maske eingespielt und als Entwurf angelegt. Die Eingabe kann nun geprüft und mit dem Button "Meldung senden" übermittelt werden. Wenn mindestens ein Fehler gefunden wurde, wird kein Entwurf angelegt. Alle Fehlermeldungen werden in der Maske angezeigt.

#### Hinweis:

Haben Sie bereits einen Entwurf auf der Online-Erfassung erstellt (d.h. Daten erfasst ohne diese abzuschicken), wird dieser nach dem Hochladen der Datei einfach überspielt und ist nicht mehr verfügbar.

## 9.6 VORLAGE ZUM HOCHLADEN DER MELDUNG

Die Vorlage muss zuerst lokal abgespeichert werden. Nach vollständiger Erfassung müssen Sie die CSV- Datei erneut speichern und mit dem Button "Datei hochladen" in die Maske einspielen.

| Produkt                                                                                   | Verkaufspreis in Euro pro Tonne |
|-------------------------------------------------------------------------------------------|---------------------------------|
| Rapsöl                                                                                    |                                 |
| Sojabohnenöl                                                                              |                                 |
| Sonnenblumenöl                                                                            |                                 |
| Meldung prüfen Meldung senden<br>Datei hochladen <u>Vorlage zum Hochladen der Meldung</u> |                                 |

Abbildung 82: Benutzeroberfläche Öle - Vorlage zum Hochladen der Meldung

Jedoch müssen Sie zum Hochladen einer Meldung nicht zwingend unsere Vorlage verwenden, sondern können auch Ihre eigene Datei erstellen. Hierbei gilt es folgende Punkte zu beachten.

- Headerzeile darf vorhanden sein, wird aber ignoriert
- Nur 2 Spalten
  - Spalte 1: EDV-Nummer (Bezeichnung des Erzeugnisses)

In der Datei, die Sie hochladen, müssen nur die Felder Ihrer meldepflichtigen Produkte befüllt werden. Die nicht relevanten Zeilen können Sie löschen.

- VBU: Butter
- VEM: Emmentaler
- VED: Edamer
- VGO: Gouda
- VMO: Mozzarella
- VHG: Huhn ganz
- VHF: Hühnerfilet
- VRA: Rapsöl
- VSO: Sojabohnenöl
- VSN: Sonnenblumenöl
- o Spalte 2: Einkaufspreis/Verkaufspreis (max. 2 Nachkommastellen)
- Bezeichnungen der Erzeugnisse müssen in der Schreibweise ident mit unseren Vorgaben im Programm sein.

|   |    | А          | В            | С            | D   |
|---|----|------------|--------------|--------------|-----|
|   | 1  | EDV-Nummer | Einkaufsprei | s/Verkaufspr | eis |
|   | 2  | VBU        |              |              |     |
|   | 3  | VEM        |              |              |     |
|   | 4  | VED        |              |              |     |
|   | 5  | VGO        |              |              |     |
|   | 6  | VMO        |              |              |     |
|   | 7  | VHG        |              |              |     |
|   | 8  | VHF        |              |              |     |
|   | 9  | VRA        |              |              |     |
|   | 10 | VSO        |              |              |     |
| Y | 11 | VSN        |              |              |     |
|   | 12 |            |              |              |     |

Abbildung 83: Benutzeroberfläche Öle - CSV-Vorlage

## 9.7 E-MAIL ZUR SENDEBESTÄTIGUNG

Eine Bestätigungs-E-Mail kann an Sie verschickt werden. Somit erhalten Sie die Rückmeldung für eine erfolgreiche Meldung.

## 9.7.1 AUSWAHL DER E-MAIL

Sie bekommen Sendebestätigung nur, wenn eine E-Mail-Adresse im Feld "E-Mail" ausgewählt wurde. Nach einmaligem Auswählen bleibt diese Adresse für alle weiteren Meldungen gespeichert.

| Wochen      | meldung Verarbeitungsbetriebe        | Export: Drucken              |
|-------------|--------------------------------------|------------------------------|
| Meldefrist: | wöchentlich, spätestens bis Dienstag |                              |
| Jahr        | 2021                                 | E-Mail getreide@ama.gv.at    |
| Woche       | 2 (11.01.2021-17.01.2021)            | Sendebestätigung 🔘 Ja 🔘 Nein |

Abbildung 84: Benutzeroberfläche Öle - Auswahl der E-Mail-Adres

## 9.7.2 NEUANLAGE ODER ÄNDERUNG DER E-MAIL

Sollte der Fall eintreffen, dass noch keine E-Mail-Adresse angelegt ist oder Sie Ihre jetzige ändern möchten, gelangen Sie mit dem Link "neue E-Mail" zu Ihren Kontaktdaten. Hier können Sie neue Erreichbarkeiten hinzufügen.

| Meldefrist: v | öchentlich, spätestens | bis Dienstag                    |                 |                |                      |                 | 1 |
|---------------|------------------------|---------------------------------|-----------------|----------------|----------------------|-----------------|---|
| ahr           | 2021                   | -                               |                 | E-Mai          | Keine E-Mail vorhand | len             |   |
| Voche         | 2 (11.01.2021-17.01.   | 2021) 🗸                         |                 |                | Sendebestätigt       | ung 💿 Ja 🔾 Neir |   |
|               |                        |                                 |                 |                |                      |                 |   |
| Telefon       | / E-Mail-Adres         | SE<br>benen Daten genau und änd | ern Sie diese g | egebenenfalls. |                      |                 |   |

Abbildung 85: Benutzeroberfläche Öle - Eingabe neuer Erreichbarkeiten

## 9.7.3 KEINE E-MAIL ALS SENDEBESTÄTIGUNG

Möchten Sie keine E-Mails nach jeder erfolgreichen Meldung erhalten, müssen Sie "Nein" beim Feld "Sendebestätigung" auswählen.

| Wochenn       | neldung Verarbeitungsbetriebe        |                               | Export: Drucken |
|---------------|--------------------------------------|-------------------------------|-----------------|
| Meldefrist: v | wöchentlich, spätestens bis Dienstag |                               |                 |
| Jahr          | 2021                                 | E-Mail Keine E-Mail vorhanden | <b>•</b>        |
| Woche         | 2 (11.01.2021-17.01.2021)            | Sendebestätigung              | Ja Nein         |

Abbildung 86: Benutzeroberfläche Öle - Keine Sendebestätigung

#### 9.8 DRUCKEN

Um Ihre Meldungen abspeichern und drucken zu können, bieten wir die Funktion "Drucken" an, welche rechts oben ersichtlich ist.

| Wochen      | meldung Verarbeitungsbetriebe        | Ex                        | oort: Drucken |
|-------------|--------------------------------------|---------------------------|---------------|
| Meldefrist: | wöchentlich, spätestens bis Dienstag |                           |               |
| Jahr        | 2021                                 | E-Mail getreide@ama.gv.at | •             |
| Noche       | 2 (11.01.2021-17.01.2021)            |                           | neue E-Mail   |
|             |                                      | Sendebestätigung          | la O Nein     |

Abbildung 87: Benutzeroberfläche Öle - Auswahl Drucken

## 9.9 MELDUNG ÄNDERN

Änderungen können nach dem Absenden zwei Wochen rückwirkend durchgeführt werden. Danach gelten diese Meldungen als gesperrt und können nicht mehr korrigiert werden.

Innerhalb des Korrekturzeitraums können Sie Daten direkt in der Maske ändern und mit dem Button "Meldung senden" erneut schicken.

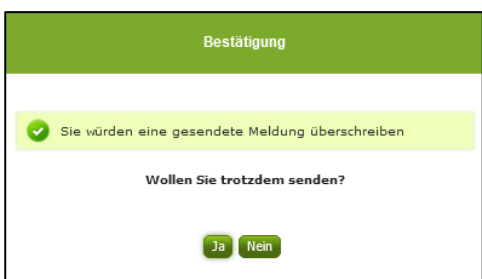

Sie erhalten den Hinweis, ob Sie die bereits gesendete Meldung überschreiben möchten und können mit der Auswahl "Ja" die Meldung neu senden.

Abbildung 88: Benutzeroberfläche Öle - Bestätigung Meldung überschreiben

Ein erneuter Import ist nicht möglich. Eine entsprechende Fehlermeldung weist Sie darauf hin, dass die Korrektur direkt in der Erfassungsmaske vorgenommen werden muss.

| 🙁 Meldung w | rurde bereits gesendet; Import ist nicht möglich |
|-------------|--------------------------------------------------|
| Jahr        | 2021                                             |
| Woche       | 22 (31.05.2021-06.06.2021) (gesendet)            |

Abbildung 89: Benutzeroberfläche Öle - Fehlermeldung erneuter Import

Bemerken Sie Fehler außerhalb des Änderungszeitraumes, bitten wir Sie, sich mit uns in Verbindung zu setzen. (siehe letzte Seite)

## 10 BENUTZEROBERFLÄCHE – VERKAUFSPREISE WEIZENMEHL MÜHLEN

## 10.1 EINLEITUNG

Die Meldung der Verkaufspreise für Weizenmehl erfolgt monatlich. Es sind die gewichteten Verkaufspreise bis spätestens 15. des Folgemonats zu melden.

Im Markttransparenzmeldeprogramm eingestiegen, werden Ihnen, links in der blau hinterlegten Box, die für Sie zugewiesenen Meldungen angezeigt. Durch das Anklicken von "Monatsmeldung" erscheint die dazugehörige Erfassungsmaske.

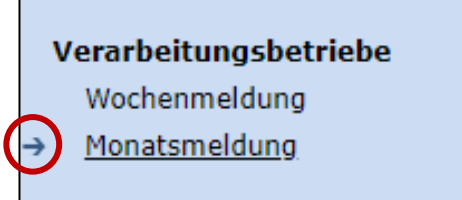

Abbildung 90: Menüpunkt - Meldungsart

Falls Sie die notwendige Erfassungsmaske nicht angezeigt bekommen, ersuchen wir Sie mit uns Kontakt aufzunehmen. (siehe letzte Seite)

Um auf die Startseite zurück zu gelangen, müssen Sie "Markttransparenz" (dunkelblau hinterlegt) anklicken.

| Markttransparenz      |
|-----------------------|
| Verarbeitungsbetriebe |
| Wochenmeldung         |
| → Monatsmeldung       |
|                       |

Abbildung 91: Menüpunkt - Rückkehr zur Startseite

#### 10.2 MELDUNG ERFASSEN

Zum Erfassen der Meldung klicken Sie zuerst auf den Menüpunkt "Monatsmeldung". Nach der Auswahl wird der nächst fällige Meldezeitraum angezeigt.

Diese Maske steht für verschiedene Meldungen zur Verfügung. Von Ihnen ist nur das Produkt Weizenmehl (im roten Kreis) zu befüllen.

#### Hinweis:

Haben Sie bereits eine gesendete Meldung für den aktuellen Monat übermittelt, so werden Ihnen diese Daten angezeigt.

| <u>neue E-N</u><br>Ja |
|-----------------------|
| h nicht gesende       |
|                       |
|                       |
|                       |
|                       |
|                       |
|                       |
|                       |
|                       |
|                       |
|                       |
|                       |

Abbildung 92: Benutzeroberfläche Weizenmehl Mühlen - Erfassungsmaske neue Meldung

Der aktuelle Monat wird automatisch vorgeschlagen, jedoch besteht auch die Möglichkeit alle Monate, in welchen bereits Meldungen erfasst wurden, erneut aufzurufen.

Möchten Sie auf Ihre Einträge der letzten Monate zugreifen, so können Sie anhand des Feldes "Monat" in Ihre bereits gesendeten Meldungen innerhalb des ausgewählten Jahres Einsicht nehmen.

| Jahr  | 2021           | E-Mail | Keine E-Mail vorhanden | •           |
|-------|----------------|--------|------------------------|-------------|
| Monat | Juni           |        |                        | neue E-Mail |
|       | Mai (gesendet) |        | Sendebestätigung       | 🔾 Ja 🖲 Nein |

Abbildung 93: Benutzeroberfläche Weizenmehl Mühlen - Erfassungsjahr und Monat

Bei der händischen Erfassung muss das Feld "Einkaufspreis in Euro pro Tonne" numerisch eingetragen werden. Maximal 2 Nachkommastellen sind möglich.

| Produkt                                                  | Verkaufspreis in Euro pro Tonne |
|----------------------------------------------------------|---------------------------------|
| Haushaltsmehl                                            |                                 |
| Verarbeitungsmehl                                        |                                 |
| Meldung prüfen Meldung senden                            |                                 |
| Datei hochladen <u>Vorlage zum Hochladen der Meldung</u> | Max. 2 Nachkommastellen         |

Abbildung 94: Benutzeroberfläche Weizenmehl Mühlen - Meldung erfassen

Nach vollständiger Erfassung kann die Meldung entweder zuerst geprüft oder direkt gesendet werden.

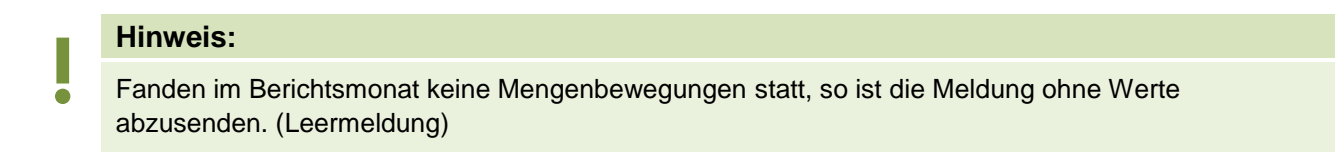

## 10.3 MELDUNG PRÜFEN

Mithilfe des Buttons "Meldung prüfen" können Sie Ihre erfassten Daten sowohl für neu erstellte, als auch für gesendete Meldungen prüfen, wobei die Meldung nicht gesendet wird.

|                                                                                           | Produkt           | Verkaufspreis in Euro pro Tonne |
|-------------------------------------------------------------------------------------------|-------------------|---------------------------------|
|                                                                                           | Haushaltsmehl     |                                 |
|                                                                                           | Verarbeitungsmehl |                                 |
| Meldung prüfen Meldung senden<br>Datei hochladen <u>Vorlage zum Hochladen der Meldung</u> |                   |                                 |
|                                                                                           |                   |                                 |

Abbildung 95: Benutzeroberfläche Weizenmehl Mühlen - Meldung prüfen

Etwaige Fehlermeldungen werden oberhalb der Tabelle angezeigt.

| 🗴 Vera      | rbeitungsmehl / Bitte nicht mehr als 2 Nachkom | mastellen eintragen.            |
|-------------|------------------------------------------------|---------------------------------|
| Jahr        | 2021                                           | E-Mail Keine E-Mail vorhanden   |
| Monat       | Juni                                           | neue E-Mail                     |
|             |                                                | Sendebestätigung 🛛 🔾 Ja 🖲 Nein  |
|             |                                                | Meldung noch nicht gesendet     |
|             | Produkt                                        | Einkaufspreis in Euro pro Tonne |
| Weizenmeh   | 1                                              |                                 |
| Zucker für  | Lebensmittel                                   |                                 |
| Zucker für  | Nicht-Lebensmittel                             |                                 |
| Melasse für | r Lebensmittel                                 |                                 |
| Melasse für | r Nicht-Lebensmittel                           |                                 |
|             | Produkt                                        | Verkaufspreis in Euro pro Tonne |
| Haushaltsm  | nehl                                           |                                 |
| Verarbeitun | gsmehl                                         | 102,222                         |

Abbildung 96: Benutzeroberfläche Weizenmehl Mühlen - Fehlermeldung

#### Hinweis:

Haben Sie Werte fehlerhaft erfasst, wird eine Fehlermeldung angezeigt, welche Sie genau darauf hinweist, welche Eingabe vervollständigt oder geändert werden muss. Nach der Korrektur können Sie erneut prüfen oder direkt senden.

## 10.4 MELDUNG SENDEN

Haben Sie die Erfassung abgeschlossen und Ihre Eingabe überprüft und für richtig und vollständig erkannt, können Sie nun mit dem Button "Meldung senden" abschließen.

#### Das erfolgreiche Senden erkennen Sie anhand dreier Gegebenheiten:

- 4. Es erscheint der Hinweis "Meldung erfolgreich gesendet"
- 5. Bestätigungstext "gesendet", welcher nach Neuladung der eAMA-Seite neben dem Zeitraum erscheint, sowie beim Meldungsstatus rechts oberhalb der Tabelle
- 6. Bestätigungs-E-mail (vorausgesetzt, Sie haben eine E-Mail-Adresse hinterlegt)

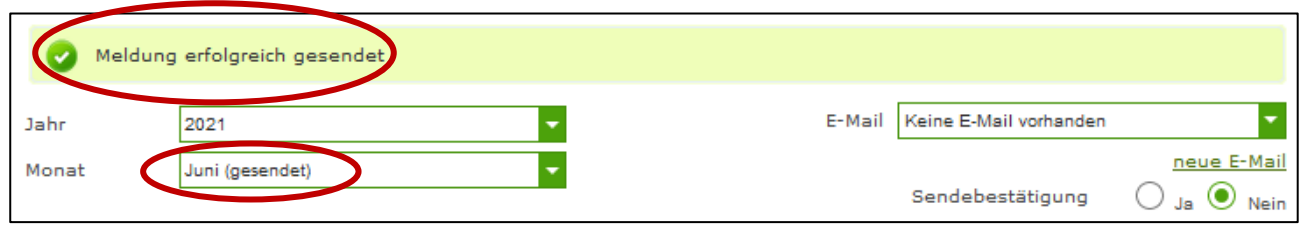

Abbildung 97: Benutzeroberfläche Weizenmehl Mühlen - Erkennung der gesendeten Meldungen

## 10.5 DATEI HOCHLADEN

Mit der Funktion "Datei hochladen" können Sie Ihre Meldung mit wenigen Schritten an uns senden. Hier brauchen Sie nur Ihre Vorlage, entweder selbst oder mit Hilfe eines Warenwirtschaftssystems befüllen und in die Maske einspielen.

Bei Betätigung des Buttons "Datei hochladen" erscheint ein Fenster, wo Sie eine lokal gespeicherte CSV-Datei auswählen und hochladen können. Mit "Datei auswählen" gelangen Sie auf Ihre gespeicherten Dokumente und können so die gewünschte CSV-Vorlage auswählen.

| aler | CSV Hochladen                    |  |
|------|----------------------------------|--|
| lla  | Datei auswählen Keine ausgewählt |  |
| inz  | Hochladen Abbrechen              |  |

Abbildung 98: Benutzeroberfläche Weizenmehl Mühlen - Datei hochladen

Sie können entweder unsere Vorlage oder Ihre eigene Datei verwenden. Mit dem Button "Hochladen" werden Ihre Daten eingespielt. Wichtig dabei ist, dass der aktuelle Meldezeitraum ausgewählt ist. Diese Funktion beschränkt sich rein auf Meldezeiträume, welche noch nicht gesendet wurden.

Wenn die Datei formal korrekt ist, werden Ihre Daten in die Maske eingespielt und als Entwurf angelegt. Die Eingabe kann nun geprüft und mit dem Button "Meldung senden" übermittelt werden. Wenn mindestens ein Fehler gefunden wurde, wird kein Entwurf angelegt. Alle Fehlermeldungen werden in der Maske angezeigt.

#### Hinweis:

Haben Sie bereits einen Entwurf auf der Online-Erfassung erstellt (d.h. Daten erfasst ohne diese abzuschicken), wird dieser nach dem Hochladen der Datei einfach überspielt und ist nicht mehr verfügbar.

#### 10.6 VORLAGE ZUM HOCHLADEN DER MELDUNG

Die Vorlage muss zuerst lokal abgespeichert werden. Nach vollständiger Erfassung müssen Sie die CSV-Datei erneut speichern und mit dem Button "Datei hochladen" in die Maske einspielen.

| Produkt                                                                                 | Verkaufspreis in Euro pro Tonne |  |
|-----------------------------------------------------------------------------------------|---------------------------------|--|
| Haushaltsmehl                                                                           |                                 |  |
| Verarbeitungsmehl                                                                       |                                 |  |
| Meldung prüfen Meldung senden<br>Datei hochladen Vorlage zum Hochladen der Meldung (53) |                                 |  |

Abbildung 99: Benutzeroberfläche Weizenmehl Mühlen - Vorlage zum Hochladen der Meldung

Jedoch müssen Sie zum Hochladen einer Meldung nicht zwingend unsere Vorlage verwenden, sondern können auch Ihre eigene Datei erstellen. Hierbei gilt es folgende Punkte zu beachten.

#### Folgende Vorgaben müssen eingehalten werden:

- Headerzeile darf vorhanden sein, wird aber ignoriert
- Nur 2 Spalten
  - Spalte 1: EDV-Nummer (Bezeichnung des Erzeugnisses)

In der Datei, die Sie hochladen, müssen nur die Felder Ihrer meldepflichtigen Produkte befüllt werden. Die nicht relevanten Zeilen können Sie löschen.

- VME: Weizenmehl
- VZU: Zucker für Lebensmittel
- VZN: Zucker für Nicht-Lebensmittel
- VML: Melasse für Lebensmittel
- VMA: Melasse für Nicht-Lebensmittel
- VHM: Haushaltsmehl
- VVM: Verarbeitungsmehl
- Spalte 2: Einkaufspreis/Verkaufspreis (max. 2 Nachkommastellen)
- Bezeichnungen der Erzeugnisse müssen in der Schreibweise ident mit unseren Vorgaben im Programm sein.

|   | А          | В            | С                          | D |  |
|---|------------|--------------|----------------------------|---|--|
| 1 | EDV-Nummer | Einkaufsprei | inkaufspreis/Verkaufspreis |   |  |
| 2 | VME        |              |                            |   |  |
| 3 | VZU        |              |                            |   |  |
| 4 | VZN        |              |                            |   |  |
| 5 | VML        |              |                            |   |  |
| 6 | VMA        |              |                            |   |  |
| 7 | VHM        |              |                            |   |  |
| 8 | VVM        |              |                            |   |  |
| 9 |            |              |                            |   |  |

E-Mail zur Sendebestätigung

Abbildung 100: Benutzeroberfläche Weizenmehl Mühlen - CSV-Vorlage

Eine Bestätigungs-E-Mail kann an Sie verschickt werden. Somit erhalten Sie die Rückmeldung für eine erfolgreiche Meldung.

## 10.6.1 AUSWAHL DER E-MAIL

Sie bekommen Sendebestätigung nur, wenn eine E-Mail-Adresse im Feld "E-Mail" ausgewählt wurde. Nach einmaligem Auswählen bleibt diese Adresse für alle weiteren Meldungen gespeichert.

| Monatsn     | neldung Verarbeitungsbetriebe                 | Export: Drucken              |
|-------------|-----------------------------------------------|------------------------------|
| Meldefrist: | monatlich, spätestens bis 15. des Folgemonats |                              |
| Jahr        | 2021                                          | E-Mail getreide@ama.gv.at    |
| Monat       | Jänner 🗸                                      | Sendebestätigung 💿 Ja 🔿 Nein |

Abbildung 101: Benutzeroberfläche Weizenmehl Mühlen - Auswahl der E-Mail-Adresse

## 10.6.2 NEUANLAGE ODER ÄNDERUNG DER E-MAIL

Sollte der Fall eintreffen, dass noch keine E-Mail-Adresse angelegt ist oder Sie Ihre jetzige ändern möchten, gelangen Sie mit dem Link "neue E-Mail" zu Ihren Kontaktdaten. Hier können Sie neue Erreichbarkeiten hinzufügen.

| Meldefrist: r                          | nonatlich, spätestens | bis 15. des Folgemonats                                    |                                                       |                                  |                        |             |  |
|----------------------------------------|-----------------------|------------------------------------------------------------|-------------------------------------------------------|----------------------------------|------------------------|-------------|--|
| hr                                     | 2021                  | •                                                          |                                                       | E-Mail                           | Keine E-Mail vorhanden | -           |  |
| onat                                   | Jänner (gesendet)     | •                                                          |                                                       |                                  | Sendebestätigung       | Deue E-Mail |  |
|                                        |                       |                                                            |                                                       |                                  |                        |             |  |
|                                        |                       |                                                            |                                                       |                                  |                        |             |  |
| [elefon /                              | / E-Mail-Adres        | sse                                                        |                                                       |                                  |                        |             |  |
| [elefon /                              | / E-Mail-Adres        | SSE<br>Ibenen Daten genau und änd                          | lern Sie diese gegeber                                | nenfalls.                        |                        |             |  |
| Celefon /<br>iitte kontroll<br>→ EMAIL | / E-Mail-Adres        | SSE<br>ebenen Daten genau und änd<br>max.mustermann@gmx.al | dern Sie diese gegeber<br>: Unbestätigt <u>Best</u> i | nenfalls.<br>tätigungsmail neu v | rersenden X            |             |  |

Abbildung 102: Benutzeroberfläche Weizenmehl Mühlen - Eingabe neuer Erreichbarkeiten

## 10.6.3 KEINE E-MAIL ALS SENDEBESTÄTIGUNG

Möchten Sie keine E-Mails nach jeder erfolgreichen Meldung erhalten, müssen Sie "Nein" beim Feld "Sendebestätigung" auswählen.

| Monatsr    | neldung Verarbeitungsbetriebe                    | Export: Drucken                             |
|------------|--------------------------------------------------|---------------------------------------------|
| Meldefrist | t: monatlich, spätestens bis 15. des Folgemonats |                                             |
| Jahr       | 2021                                             | E-Mail Keine E-Mail vorhanden               |
| Monat      | Jänner (gesendet)                                | neue F-Mail<br>Sendebestätigung 🔵 Ja 🔘 Nein |

Abbildung 103: Benutzeroberfläche Weizenmehl Mühlen - Keine Sendebestätigung

#### 10.7 DRUCKEN

Um Ihre Meldungen abspeichern und drucken zu können, bieten wir die Funktion "Drucken" an, welche rechts oben ersichtlich ist.

| Monatsmel      | dung Verarbeitungsbetriebe                  |        | C                  | Export: Drucken                 |
|----------------|---------------------------------------------|--------|--------------------|---------------------------------|
| Meldefrist: mo | natlich, spätestens bis 15. des Folgemonats |        |                    |                                 |
| Jahr           | 2021 🗸                                      | E-Mail | getreide@ama.gv.at | <b>•</b>                        |
| Monat          | Jänner (gesendet)                           |        | Sendebestätigung   | <u>neue E-Mail</u><br>Ja O Nein |

Abbildung 104: Benutzeroberfläche Weizenmehl Mühlen - Auswahl Drucken

## 10.8 MELDUNG ÄNDERN

Änderungen können nach dem Absenden für das aktuelle Monat und das Vormonat durchgeführt werden. Danach gelten diese Meldungen als gesperrt und können nicht mehr korrigiert werden.

Innerhalb des Korrekturzeitraums können Sie Daten direkt in der Maske ändern und mit dem Button "Meldung senden" erneut schicken.

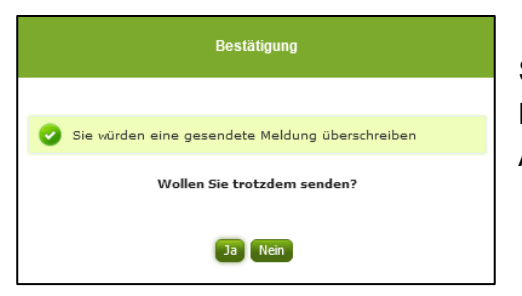

Sie erhalten den Hinweis, ob Sie die bereits gesendete Meldung überschreiben möchten und können mit der Auswahl "Ja" die Meldung neu senden.

Abbildung 105: Benutzeroberfläche Weizenmehl Mühlen - Bestätigung Meldung überschreiben

Ein erneuter Import ist nicht möglich. Eine entsprechende Fehlermeldung weist Sie darauf hin, dass die Korrektur direkt in der Erfassungsmaske vorgenommen werden muss.

| Meldefrist: monatlich, spätestens bis 15. des Folgemonats |                                                            |  |  |  |
|-----------------------------------------------------------|------------------------------------------------------------|--|--|--|
|                                                           |                                                            |  |  |  |
| Meldung v                                                 | 8 Meldung wurde bereits gesendet; Import ist nicht möglich |  |  |  |
|                                                           |                                                            |  |  |  |
| Jahr 2021                                                 |                                                            |  |  |  |
| Monat                                                     | Monat Mai (gesendet)                                       |  |  |  |

Abbildung 106: Benutzeroberfläche Weizenmehl Mühlen - Fehlermeldung erneuter Import

Bemerken Sie Fehler außerhalb des Änderungszeitraumes, bitten wir Sie, sich mit uns in Verbindung zu setzen. (siehe letzte Seite)

# 11 BENUTZEROBERFLÄCHE – EINKAUFSPREISE WEIZENMEHL

## 11.1 EINLEITUNG

Die Meldung der Einkaufspreise für Weizenmehl erfolgt monatlich. Es sind die gewichteten Einkaufspreise bis spätestens 15. des Folgemonats zu melden.

Im Markttransparenzmeldeprogramm eingestiegen, werden Ihnen, links in der blau hinterlegten Box, die für Sie zugewiesenen Meldungen angezeigt. Durch das Anklicken von "Monatsmeldung" erscheint die dazugehörige Erfassungsmaske.

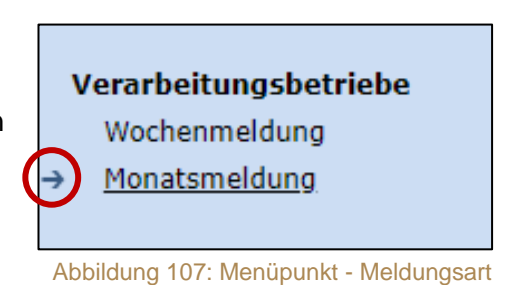

5 1 5

Falls Sie die notwendige Erfassungsmaske nicht angezeigt bekommen, ersuchen wir Sie mit uns Kontakt aufzunehmen. (siehe letzte Seite)

Um auf die Startseite zurück zu gelangen, müssen Sie "Markttransparenz" (dunkelblau hinterlegt) anklicken.

| Markttransparenz      |
|-----------------------|
| Verarbeitungsbetriebe |
| Wochenmeldung         |
| → Monatsmeldung       |
|                       |

Abbildung 108: Menüpunkt - Rückkehr zur Startseite

#### 11.2 MELDUNG ERFASSEN

Zum Erfassen der Meldung klicken Sie zuerst auf den Menüpunkt "Monatsmeldung". Nach der Auswahl wird der nächst fällige Meldezeitraum angezeigt.

Diese Maske steht für verschiedene Meldungen zur Verfügung. Von Ihnen ist nur das Produkt Weizenmehl (im roten Kreis) zu befüllen.

#### Hinweis:

Haben Sie bereits eine gesendete Meldung für den aktuellen Monat übermittelt, so werden Ihnen diese Daten angezeigt.

| hr           | 2021               | E-Mail Keine E-Mail vorhanden                                      |
|--------------|--------------------|--------------------------------------------------------------------|
| onat         | Mai 👻              | <u>neue E-N</u><br>Sendebestätigung O <sub>Ja</sub> O <sub>N</sub> |
|              |                    | Meldung noch nicht gesende                                         |
|              | Produkt            | Einkaufspreis in Euro pro Tonne                                    |
| Weizenmehl   |                    |                                                                    |
| Zucker für L | ebensmittel        |                                                                    |
| Zucker für N | Nicht-Lebensmittel |                                                                    |
| Melasse für  | Lebensmittel       |                                                                    |
| Melasse für  | Nicht-Lebensmittel |                                                                    |
|              | Produkt            | Verkaufspreis in Euro pro Tonne                                    |
| Haushaltsm   | ehi                |                                                                    |
| Verarbeitung | jsmehl             |                                                                    |

Abbildung 109: Benutzeroberfläche Weizenmehl - Erfassungsmaske neue Meldung

Der aktuelle Monat wird automatisch vorgeschlagen, jedoch besteht auch die Möglichkeit alle Monate, in welchen bereits Meldungen erfasst wurden, erneut aufzurufen.

Möchten Sie auf Ihre Einträge der letzten Monate zugreifen, so können Sie anhand des Feldes "Monat" in Ihre bereits gesendeten Meldungen innerhalb des ausgewählten Jahres Einsicht nehmen.

| Jahr 2021  | ▼ E-Ma    | ail Keine E-Mail vorhanden | •           |
|------------|-----------|----------------------------|-------------|
| Monat Juni |           |                            | neue E-Mail |
| Mai (g     | jesendet) | Sendebestätigung           | 🔾 Ja 🖲 Nein |

Abbildung 110: Benutzeroberfläche Weizenmehl - Erfassungsjahr und Monat

Bei der händischen Erfassung muss das Feld "Einkaufspreis in Euro pro Tonne" numerisch eingetragen werden. Maximal 2 Nachkommastellen sind möglich.

|                                | Meldung noch nicht gesendet     |
|--------------------------------|---------------------------------|
| Produkt                        | Einkaufspreis in Euro pro Tonne |
| Weizenmehl                     |                                 |
| Zucker für Lebensmittel        |                                 |
| Zucker für Nicht-Lebensmittel  |                                 |
| Melasse für Lebensmittel       | Max 2 Nachkommastollon          |
| Melasse für Nicht-Lebensmittel |                                 |

Abbildung 111: Benutzeroberfläche Weizenmehl - Meldung erfassen

Nach vollständiger Erfassung kann die Meldung entweder zuerst geprüft oder direkt gesendet werden.

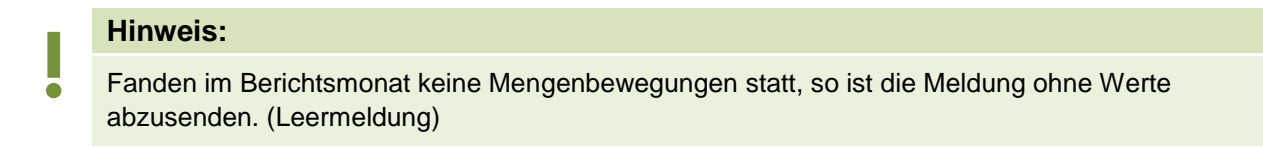

## 11.3 MELDUNG PRÜFEN

Mithilfe des Buttons "Meldung prüfen" können Sie Ihre erfassten Daten sowohl für neu erstellte, als auch für gesendete Meldungen prüfen, wobei die Meldung nicht gesendet wird.

|   |    | Produkt                                            | Verkaufspreis in Euro pro Tonne |  |
|---|----|----------------------------------------------------|---------------------------------|--|
|   |    | Haushaltsmehl                                      |                                 |  |
|   |    | Verarbeitungsmehl                                  |                                 |  |
| ¢ | M  | eldung prüfen Meldung senden                       |                                 |  |
|   | Da | atei hochladen Vorlage zum Hochladen der Meldung 🌉 |                                 |  |

Abbildung 112: Benutzeroberfläche Weizenmehl - Meldung prüfen

Etwaige Fehlermeldungen werden oberhalb der Tabelle angezeigt.

| 🗴 Weize                  | 🗴 Weizenmehl / Bitte nicht mehr als 2 Nachkommastellen eintragen. |                                   |  |  |  |  |  |  |
|--------------------------|-------------------------------------------------------------------|-----------------------------------|--|--|--|--|--|--|
| Jahr                     | 2021                                                              | ▼ E-Mail Keine E-Mail vorhanden ▼ |  |  |  |  |  |  |
| Monat                    | Juni                                                              | Sendebestätigung Ja O Nein        |  |  |  |  |  |  |
|                          |                                                                   | Meldung noch nicht gesendet       |  |  |  |  |  |  |
|                          | Produkt                                                           | Einkaufspreis in Euro pro Tonne   |  |  |  |  |  |  |
| Weizenmehl               |                                                                   | 250,238                           |  |  |  |  |  |  |
| Zucker für Le            | bensmittel                                                        |                                   |  |  |  |  |  |  |
| Zucker für Nie           | cht-Lebensmittel                                                  |                                   |  |  |  |  |  |  |
| Melasse für Lebensmittel |                                                                   |                                   |  |  |  |  |  |  |
| Melasse für N            | licht-Lebensmittel                                                |                                   |  |  |  |  |  |  |

Abbildung 113: Benutzeroberfläche Weizenmehl - Fehlermeldung

#### Hinweis:

Haben Sie Werte fehlerhaft erfasst, wird eine Fehlermeldung angezeigt, welche Sie genau darauf hinweist, welche Eingabe vervollständigt oder geändert werden muss. Nach der Korrektur können Sie erneut prüfen oder direkt senden.

#### 11.4 MELDUNG SENDEN

Haben Sie die Erfassung abgeschlossen und Ihre Eingabe überprüft und für richtig und vollständig erkannt, können Sie nun mit dem Button "Meldung senden" abschließen.

#### Das erfolgreiche Senden erkennen Sie anhand dreier Gegebenheiten:

- 7. Es erscheint der Hinweis "Meldung erfolgreich gesendet"
- 8. Bestätigungstext "gesendet", welcher nach Neuladung der eAMA-Seite neben dem Zeitraum erscheint, sowie beim Meldungsstatus rechts oberhalb der Tabelle
- 9. Bestätigungs-E-mail (vorausgesetzt, Sie haben eine E-Mail-Adresse hinterlegt)

| Q     | Meldun | g erfolgreich gesende |       |        |                         |             |
|-------|--------|-----------------------|-------|--------|-------------------------|-------------|
| Jahr  |        | 2021                  | <br>- | E-Mail | Keine E-Mail vorhanden  | •           |
| Monat |        | Juni (gesendet)       | -     |        | Constant and The second | neue E-Mail |
|       |        |                       |       |        | Sendebestatigung        | 🔾 Ja 🔍 Nein |

Abbildung 114: Benutzeroberfläche Weizenmehl - Erkennung der gesendeten Meldungen

#### 11.5 DATEI HOCHLADEN

Mit der Funktion "Datei hochladen" können Sie Ihre Meldung mit wenigen Schritten an uns senden. Hier brauchen Sie nur Ihre Vorlage, entweder selbst oder mit Hilfe eines Warenwirtschaftssystems befüllen und in die Maske einspielen.

Bei Betätigung des Buttons "Datei hochladen" erscheint ein Fenster, wo Sie eine lokal gespeicherte CSV-Datei auswählen und hochladen können. Mit "Datei auswählen" gelangen Sie auf Ihre gespeicherten Dokumente und können so die gewünschte CSV-Vorlage auswählen.

| aler | CSV Hochladen                    |  |
|------|----------------------------------|--|
| ella | Datei auswählen Keine ausgewählt |  |
| Inz  | Hochladen Abbrechen              |  |
| ilet |                                  |  |

Abbildung 115: Benutzeroberfläche Weizenmehl - Datei hochladen

Sie können entweder unsere Vorlage oder Ihre eigene Datei verwenden. Mit dem Button "Hochladen" werden Ihre Daten eingespielt. Wichtig dabei ist, dass der aktuelle Meldezeitraum ausgewählt ist. Diese Funktion beschränkt sich rein auf Meldezeiträume, welche noch nicht gesendet wurden.

Wenn die Datei formal korrekt ist, werden Ihre Daten in die Maske eingespielt und als Entwurf angelegt. Die Eingabe kann nun geprüft und mit dem Button "Meldung senden" übermittelt werden. Wenn mindestens ein Fehler gefunden wurde, wird kein Entwurf angelegt. Alle Fehlermeldungen werden in der Maske angezeigt.

Hinweis:

Haben Sie bereits einen Entwurf auf der Online-Erfassung erstellt (d.h. Daten erfasst ohne diese abzuschicken), wird dieser nach dem Hochladen der Datei einfach überspielt und ist nicht mehr verfügbar.

#### 11.6 VORLAGE ZUM HOCHLADEN DER MELDUNG

Die Vorlage muss zuerst lokal abgespeichert werden. Nach vollständiger Erfassung müssen Sie die CSV-Datei erneut speichern und mit dem Button "Datei hochladen" in die Maske einspielen.

| Produkt                                                                              | Verkaufspreis in Euro pro Tonne |
|--------------------------------------------------------------------------------------|---------------------------------|
| Haushaltsmehl                                                                        |                                 |
| Verarbeitungsmehl                                                                    |                                 |
| Meldung prüfen Meldung senden<br>Datei hochladen Vorlage zum Hochladen der Meldung 🐺 |                                 |

Abbildung 116: Benutzeroberfläche Weizenmehl - Vorlage zum Hochladen der Meldung

Jedoch müssen Sie zum Hochladen einer Meldung nicht zwingend unsere Vorlage verwenden, sondern können auch Ihre eigene Datei erstellen. Hierbei gilt es folgende Punkte zu beachten.

#### Folgende Vorgaben müssen eingehalten werden:

- Headerzeile darf vorhanden sein, wird aber ignoriert
- Nur 2 Spalten
  - Spalte 1: EDV-Nummer (Bezeichnung des Erzeugnisses)

In der Datei, die Sie hochladen, müssen nur die Felder Ihrer meldepflichtigen Produkte befüllt werden. Die nicht relevanten Zeilen können Sie löschen.

- VME: Weizenmehl
- VZU: Zucker für Lebensmittel
- VZN: Zucker für Nicht-Lebensmittel
- VML: Melasse für Lebensmittel
- VMA: Melasse für Nicht-Lebensmittel
- VHM: Haushaltsmehl
- VVM: Verarbeitungsmehl
- Spalte 2: Einkaufspreis/Verkaufspreis (max. 2 Nachkommastellen)
- Bezeichnungen der Erzeugnisse müssen in der Schreibweise ident mit unseren Vorgaben im Programm sein.

|   |   | А          | В            | С            | D   |
|---|---|------------|--------------|--------------|-----|
|   | 1 | EDV-Nummer | Einkaufsprei | s/Verkaufspr | eis |
| < | 2 | VME        |              |              |     |
|   | 3 | VZU        |              |              |     |
|   | 4 | VZN        |              |              |     |
|   | 5 | VML        |              |              |     |
|   | 6 | VMA        |              |              |     |
|   | 7 | VHM        |              |              |     |
|   | 8 | VVM        |              |              |     |
|   | 9 |            |              |              |     |

Abbildung 117: Benutzeroberfläche Weizenmehl - CSV-Vorlage

## 11.7 E-MAIL ZUR SENDEBESTÄTIGUNG

Eine Bestätigungs-E-Mail kann an Sie verschickt werden. Somit erhalten Sie die Rückmeldung für eine erfolgreiche Meldung.

## 11.7.1 AUSWAHL DER E-MAIL

Sie bekommen Sendebestätigung nur, wenn eine E-Mail-Adresse im Feld "E-Mail" ausgewählt wurde. Nach einmaligem Auswählen bleibt diese Adresse für alle weiteren Meldungen gespeichert.

| Monatsm       | eldung Verarbeitungsbetriebe                  |                         | Export: Drucken |
|---------------|-----------------------------------------------|-------------------------|-----------------|
| Meldefrist: I | nonatlich, spätestens bis 15. des Folgemonats |                         |                 |
| Jahr          | 2021 <b>T</b>                                 | Mail getreide@ama.gv.at |                 |
| Monat         | Jänner 🔽                                      | Sendebestätigung        | Ja O Nein       |

Abbildung 118: Benutzeroberfläche Weizenmehl - Auswahl der E-Mail-Adresse

## 11.7.2 NEUANLAGE ODER ÄNDERUNG DER E-MAIL

Sollte der Fall eintreffen, dass noch keine E-Mail-Adresse angelegt ist oder Sie Ihre jetzige ändern möchten, gelangen Sie mit dem Link "neue E-Mail" zu Ihren Kontaktdaten. Hier können Sie neue Erreichbarkeiten hinzufügen.

| Meldefrist: n                                         | onatlich snätestens h                                   | is 15 des Folgemonats                                   |                                 |                                               |                       |                          |  |
|-------------------------------------------------------|---------------------------------------------------------|---------------------------------------------------------|---------------------------------|-----------------------------------------------|-----------------------|--------------------------|--|
| neidemst. n                                           | ionatien, spatestens b                                  | is 15. des rolgemonats                                  |                                 |                                               |                       |                          |  |
| hr                                                    | 2021                                                    | <b>*</b>                                                |                                 | E-Mai                                         | Keine E-Mail vorhande |                          |  |
| onat                                                  | Jänner (gesendet)                                       | -                                                       |                                 |                                               | Sendebestätigun       | neue E-Mail              |  |
|                                                       |                                                         |                                                         |                                 |                                               | Schucecotaligan       | g Ja O Neir              |  |
|                                                       |                                                         |                                                         |                                 |                                               | Sentebestatigan       | y Ja Vien                |  |
| Celefon /                                             | E-Mail-Adress                                           | e                                                       |                                 |                                               | Schlesestagan         | y Uja <del>U iv</del> en |  |
| Celefon /                                             | E-Mail-Adress                                           | se                                                      |                                 |                                               |                       | g Ja <del>Ken</del>      |  |
| <b>Celefon</b> /                                      | E-Mail-Adress                                           | Se<br>enen Daten genau und änd                          | lern Sie diese g                | jegebenenfalls.                               | Scheeeladgu           | g O ja <del>O Ne</del> n |  |
| Celefon /<br>itte kontrolli<br>→ EMAIL                | E-Mail-Adress                                           | SE<br>enen Daten genau und änd<br>max.mustermann@gmx.at | lern Sie diese g<br>Unbestätigt | jegebenenfalls.<br><u>Bestätiqungsmail ne</u> | u versenden           | g O ja <del>O Ne</del> n |  |
| Celefon /<br>itte kontrolli<br>→ EMAIL<br>Erreichbark | E-Mail-Adress<br>eren Sie Ihre angegeb<br>reit einfügen | Se<br>enen Daten genau und änd<br>max.mustermann@gmx.at | lern Sie diese g<br>Unbestätigt | jegebenenfalls.<br><u>Bestätigungsmail ne</u> | u versenden           | g O Ja <del>O Ne</del> n |  |

Abbildung 119: Benutzeroberfläche Weizenmehl - Eingabe neuer Erreichbarkeiten

## 11.7.3 KEINE E-MAIL ALS SENDEBESTÄTIGUNG

Möchten Sie keine E-Mails nach jeder erfolgreichen Meldung erhalten, müssen Sie "Nein" beim Feld "Sendebestätigung" auswählen.

| Monatsn    | Aonatsmeldung Verarbeitungsbetriebe             |                                             |  |  |  |
|------------|-------------------------------------------------|---------------------------------------------|--|--|--|
| Meldefrist | : monatlich, spätestens bis 15. des Folgemonats |                                             |  |  |  |
| Jahr       | 2021                                            | E-Mail Keine E-Mail vorhanden               |  |  |  |
| Monat      | Jänner (gesendet)                               | neue E-Mail<br>Sendebestätigung 🔿 Ja 💽 Nein |  |  |  |

Abbildung 120: Benutzeroberfläche Weizenmehl - Keine Sendebestätigung

#### 11.8 DRUCKEN

Um Ihre Meldungen abspeichern und drucken zu können, bieten wir die Funktion "Drucken" an, welche rechts oben ersichtlich ist.

| Monatsmel       | dung Verarbeitungsbetriebe                  |        | <                  | Export: Drucken          |
|-----------------|---------------------------------------------|--------|--------------------|--------------------------|
| Meldefrist: mor | natlich, spätestens bis 15. des Folgemonats |        |                    |                          |
| Jahr            | 2021                                        | E-Mail | getreide@ama.gv.at | <b>•</b>                 |
| Monat           | Jänner (gesendet)                           |        | Sendebestätigung   | neue E-Mail<br>Ja O Nein |

Abbildung 121: Benutzeroberfläche Weizenmehl - Auswahl Drucken

## 11.9 MELDUNG ÄNDERN

Änderungen können nach dem Absenden für das aktuelle Monat und das Vormonat durchgeführt werden. Danach gelten diese Meldungen als gesperrt und können nicht mehr korrigiert werden.

Innerhalb des Korrekturzeitraums können Sie Daten direkt in der Maske ändern und mit dem Button "Meldung senden" erneut schicken.
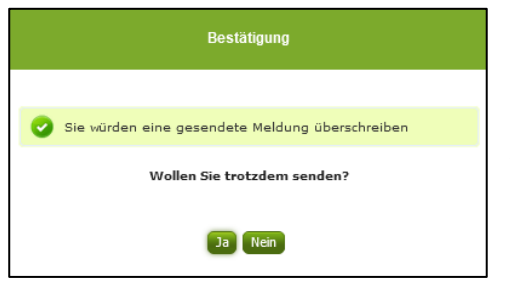

Sie erhalten den Hinweis, ob Sie die bereits gesendete Meldung überschreiben möchten und können mit der Auswahl "Ja" die Meldung neu senden.

Abbildung 122: Benutzeroberfläche Weizenmehl - Bestätigung Meldung überschreiben

Ein erneuter Import ist nicht möglich. Eine entsprechende Fehlermeldung weist Sie darauf hin, dass die Korrektur direkt in der Erfassungsmaske vorgenommen werden muss.

| Meldefrist: | Meldefrist: monatlich, spätestens bis 15. des Folgemonats |  |  |  |  |  |
|-------------|-----------------------------------------------------------|--|--|--|--|--|
|             |                                                           |  |  |  |  |  |
| 🙁 Meld      | ung wurde bereits gesendet; Import ist nicht möglich      |  |  |  |  |  |
| Jahr        | 2021                                                      |  |  |  |  |  |
| Monat       | Mai (gesendet)                                            |  |  |  |  |  |

Abbildung 123: Benutzeroberfläche Weizenmehl - Fehlermeldung erneuter Import

Bemerken Sie Fehler außerhalb des Änderungszeitraumes, bitten wir Sie, sich mit uns in Verbindung zu setzen. (siehe letzte Seite)

# 12 BENUTZEROBERFLÄCHE – EINKAUFSPREISE ZUCKER & MELASSE

### 12.1 EINLEITUNG

Die Meldung der Einkaufspreise für Zucker und Melasse erfolgt monatlich. Es sind die gewichteten Einkaufspreise bis spätestens 15. des Folgemonats zu melden.

Im Markttransparenzmeldeprogramm eingestiegen, werden Ihnen, links in der blau hinterlegten Box, die für Sie zugewiesenen Meldungen angezeigt. Durch das Anklicken von "Monatsmeldung" erscheint die dazugehörige Erfassungsmaske.

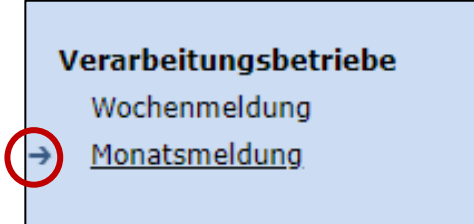

Abbildung 124: Menüpunkt - Meldungsart

Falls Sie die notwendige Erfassungsmaske nicht angezeigt bekommen, ersuchen wir Sie mit uns Kontakt aufzunehmen. (siehe letzte Seite)

Um auf die Startseite zurück zu gelangen, müssen Sie "Markttransparenz" (dunkelblau hinterlegt) anklicken.

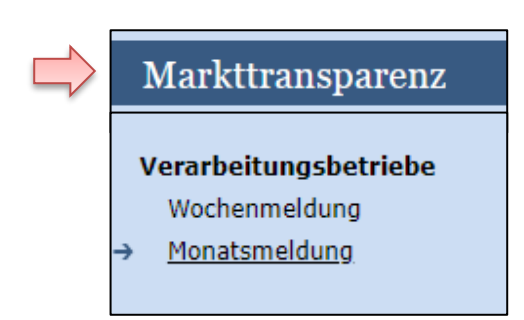

Abbildung 125: Menüpunkt - Rückkehr zur Startseite

### 12.2 MELDUNG ERFASSEN

Zum Erfassen der Meldung klicken Sie zuerst auf den Menüpunkt "Monatsmeldung", welcher links in der blau hinterlegten Box steht. Nach der Auswahl wird der nächst fällige Meldezeitraum angezeigt.

Diese Maske steht für verschiedene Meldungen zur Verfügung. Von Ihnen sind nur die Produkte Zucker und Melasse für Lebensmittel bzw. Nicht-Lebensmittel (im roten Kreis) zu befüllen.

### Hinweis:

Haben Sie bereits eine gesendete Meldung für den aktuellen Monat übermittelt, so werden Ihnen diese Daten angezeigt.

| Jahr         | 2021                                 | E-Mail Keine E-Mail vorhanden   |
|--------------|--------------------------------------|---------------------------------|
| Monat        | Mai                                  |                                 |
|              |                                      | Sendebestatigung 🔾 Ja 🔍 Ne      |
|              |                                      | Meldung noch nicht gesendet     |
|              | Produkt                              | Einkaufspreis in Euro pro Tonne |
| Weizenmeh    | 1                                    |                                 |
| Zucker für I | Lebensmittel                         |                                 |
| Zucker für I | Nicht-Lebensmittel                   |                                 |
| Melasse für  | r Lebensmittel                       |                                 |
| Melasse für  | r Nicht-Lebensmittel                 |                                 |
|              | Produkt                              | Verkaufspreis in Euro pro Tonne |
| Haushaltsm   | nehl                                 |                                 |
| Verarbeitun  | gsmehl                               |                                 |
| Meldung prü  | ifen Meldung senden                  |                                 |
| Datei hochla | den Vorlage zum Hochladen der Meldun |                                 |

Abbildung 126: Benutzeroberfläche Zucker & Melasse - Erfassungsmaske neue Meldung

Der aktuelle Monat wird automatisch vorgeschlagen, jedoch besteht auch die Möglichkeit alle Monate, in welchen bereits Meldungen erfasst wurden, erneut aufzurufen.

Möchten Sie auf Ihre Einträge der letzten Monate zugreifen, so können Sie anhand des Feldes "Monat" in Ihre bereits gesendeten Meldungen innerhalb des ausgewählten Jahres Einsicht nehmen.

| Monat Juni <u>neu</u><br>Mai (gesendet) Sendebestätigung Ja | Jahr  | 2021           | - | E-Mail | Keine E-Mail vorhanden | •           |
|-------------------------------------------------------------|-------|----------------|---|--------|------------------------|-------------|
| Mai (gesendet) Sendebestätigung 🔵 Ja                        | Monat | Juni           |   |        |                        | neue E-Mail |
|                                                             |       | Mai (gesendet) |   |        | Sendebestätigung       | 🔾 Ja 🖲 Nein |

Abbildung 127: Benutzeroberfläche Zucker & Melasse - Erfassungsjahr und Monat

Bei der händischen Erfassung muss das Feld "Einkaufspreis in Euro pro Tonne" numerisch eingetragen werden. Maximal 2 Nachkommastellen sind möglich.

| Meldung noch nicht gesendet     |
|---------------------------------|
| Einkaufspreis in Euro pro Tonne |
|                                 |
|                                 |
|                                 |
| Max 2 Nachkommastellen          |
|                                 |
|                                 |

Abbildung 128: Benutzeroberfläche Zucker & Melasse - Meldung erfassen

Nach vollständiger Erfassung kann die Meldung entweder zuerst geprüft oder direkt gesendet werden.

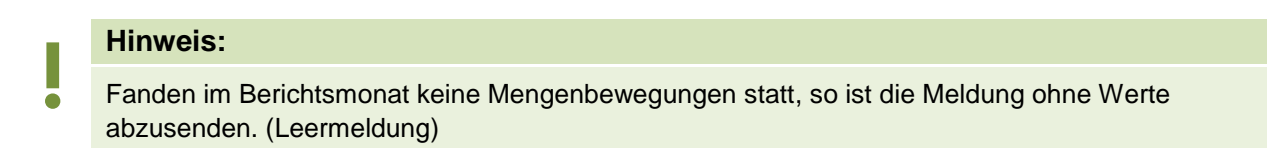

# 12.3 MELDUNG PRÜFEN

Mithilfe des Buttons "Meldung prüfen" können Sie Ihre erfassten Daten sowohl für neu erstellte, als auch für gesendete Meldungen prüfen, wobei die Meldung nicht gesendet wird.

|                                                                                           | Produkt           | Verkaufspreis in Euro pro Tonne | Menge in Tonnen |  |
|-------------------------------------------------------------------------------------------|-------------------|---------------------------------|-----------------|--|
|                                                                                           | Haushaltsmehl     |                                 |                 |  |
|                                                                                           | Verarbeitungsmehl |                                 |                 |  |
| Meldung prüfen Meldung senden<br>Datei hochladen <u>Vorlage zum Hochladen der Meldung</u> |                   |                                 |                 |  |

Abbildung 129: Benutzeroberfläche Zucker & Melasse - Meldung prüfen

Etwaige Fehlermeldungen werden oberhalb der Tabelle angezeigt.

| 🗴 Zucker        | 🗴 Zucker für Lebensmittel / Bitte nicht mehr als 2 Nachkommastellen eintragen. |                                 |                                   |  |  |  |  |
|-----------------|--------------------------------------------------------------------------------|---------------------------------|-----------------------------------|--|--|--|--|
| Jahr            | 2021 👻                                                                         | E-Mail Keine E-Mail vorhanden   | •                                 |  |  |  |  |
| Monat           | Mai                                                                            | Sendebestätigung                | <u>neue E-Mail</u><br>O Ja 🖲 Nein |  |  |  |  |
|                 |                                                                                | Meldung n                       | och nicht gesendet                |  |  |  |  |
|                 | Produkt                                                                        | Einkaufspreis in Euro pro Tonne |                                   |  |  |  |  |
| Weizenmehl      |                                                                                |                                 |                                   |  |  |  |  |
| Zucker für Lebe | ensmittel                                                                      |                                 | 350,363                           |  |  |  |  |
| Zucker für Nich | nt-Lebensmittel                                                                |                                 |                                   |  |  |  |  |
| Melasse für Let | bensmittel                                                                     |                                 |                                   |  |  |  |  |
| Melasse für Nic | cht-Lebensmittel                                                               |                                 |                                   |  |  |  |  |

Abbildung 130: Benutzeroberfläche Zucker & Melasse - Fehlermeldung

#### Hinweis:

Haben Sie Werte fehlerhaft erfasst, wird eine Fehlermeldung angezeigt, welche Sie genau darauf hinweist, welche Eingabe vervollständigt oder geändert werden muss. Nach der Korrektur können Sie erneut prüfen oder direkt senden.

#### 12.4 MELDUNG SENDEN

Haben Sie die Erfassung abgeschlossen und Ihre Eingabe überprüft und für richtig und vollständig erkannt, können Sie nun mit dem Button "Meldung senden" abschließen.

#### Das erfolgreiche Senden erkennen Sie anhand dreier Gegebenheiten:

- 1. Es erscheint der Hinweis "Meldung erfolgreich gesendet"
- 2. Bestätigungstext "gesendet", welcher nach Neuladung der eAMA-Seite neben dem Zeitraum erscheint, sowie beim Meldungsstatus rechts oberhalb der Tabelle
- 3. Bestätigungs-E-mail (vorausgesetzt, Sie haben eine E-Mail-Adresse hinterlegt)

|       | Meldung erfolgreich gesendet |                               |             |
|-------|------------------------------|-------------------------------|-------------|
| Jahr  | 2021                         | E-Mail Keine E-Mail vorhanden | •           |
| Monat | Juni (gesendet)              | Sendebestätigung              | neue E-Mail |

Abbildung 131: Benutzeroberfläche Zucker & Melasse - Erkennung der gesendeten Meldungen

### 12.5 DATEI HOCHLADEN

Mit der Funktion "Datei hochladen" können Sie Ihre Meldung mit wenigen Schritten an uns senden. Hier brauchen Sie nur Ihre Vorlage, entweder selbst, oder mit Hilfe eines Warenwirtschaftssystems befüllen und in die Maske einspielen.

Bei Betätigung des Buttons "Datei hochladen" erscheint ein Fenster, wo Sie eine lokal gespeicherte CSV-Datei auswählen und hochladen können. Mit "Datei auswählen" gelangen Sie auf Ihre gespeicherten Dokumente und können so die gewünschte CSV-Vorlage auswählen.

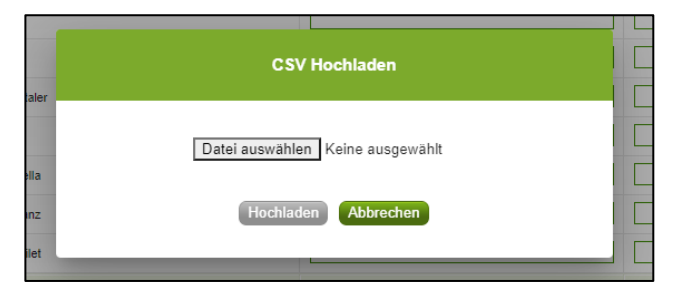

Abbildung 132: Benutzeroberfläche Zucker & Melasse - Datei hochladen

Sie können entweder unsere Vorlage oder Ihre eigene Datei verwenden. Mit dem Button "Hochladen" werden Ihre Daten eingespielt. Wichtig dabei ist, dass der aktuelle Meldezeitraum ausgewählt ist. Diese Funktion beschränkt sich rein auf Meldezeiträume, welche noch nicht gesendet wurden.

Wenn die Datei formal korrekt ist, werden Ihre Daten in die Maske eingespielt und als Entwurf angelegt. Die Eingabe kann nun geprüft und mit dem Button "Meldung senden" übermittelt werden. Wenn mindestens ein Fehler gefunden wurde, wird kein Entwurf angelegt. Alle Fehlermeldungen werden in der Maske angezeigt.

#### Hinweis:

Haben Sie bereits einen Entwurf auf der Online-Erfassung erstellt (d.h. Daten erfasst ohne diese abzuschicken), wird dieser nach dem Hochladen der Datei einfach überspielt und ist nicht mehr verfügbar.

### 12.6 VORLAGE ZUM HOCHLADEN DER MELDUNG

Die Vorlage muss zuerst lokal abgespeichert werden. Nach vollständiger Erfassung müssen Sie die CSV- Datei erneut speichern und mit dem Button "Datei hochladen" in die Maske einspielen.

|                                                   | Produkt                       | Verkaufspreis in Euro pro Tonne |  |  |  |  |
|---------------------------------------------------|-------------------------------|---------------------------------|--|--|--|--|
|                                                   | Haushaltsmehl                 |                                 |  |  |  |  |
|                                                   | Verarbeitungsmehl             |                                 |  |  |  |  |
|                                                   | Meldung prüfen Meldung senden |                                 |  |  |  |  |
| Datei hochladen Vorlage zum Hochladen der Meldung |                               |                                 |  |  |  |  |

Abbildung 133: Benutzeroberfläche Zucker & Melasse - Vorlage zum Hochladen der Meldung

Jedoch müssen Sie zum Hochladen einer Meldung nicht zwingend unsere Vorlage verwenden, sondern können auch Ihre eigene Datei erstellen. Hierbei gilt es folgende Punkte zu beachten.

### Folgende Vorgaben müssen eingehalten werden:

- Headerzeile darf vorhanden sein, wird aber ignoriert
- Nur 2 Spalten
  - Spalte 1: EDV-Nummer (Bezeichnung des Erzeugnisses)

In der Datei, die Sie hochladen, müssen nur die Felder Ihrer meldepflichtigen Produkte befüllt werden. Die nicht relevanten Zeilen können Sie löschen.

- VME: Weizenmehl
- VZU: Zucker für Lebensmittel
- VZN: Zucker für Nicht-Lebensmittel
- VML: Melasse für Lebensmittel
- VMA: Melasse für Nicht-Lebensmittel
- VHM: Haushaltsmehl
- VVM: Verarbeitungsmehl
- Spalte 2: Einkaufspreis/Verkaufspreis (max. 2 Nachkommastellen)
- Bezeichnungen der Erzeugnisse müssen in der Schreibweise ident mit unseren Vorgaben im Programm sein.

|   |   | А          | В            | С            | D   |
|---|---|------------|--------------|--------------|-----|
|   | 1 | EDV-Nummer | Einkaufsprei | s/Verkaufspr | eis |
|   | 2 | VME        |              |              |     |
|   | 3 | VZU        |              |              |     |
| ( | 4 | VZN        |              |              |     |
|   | 5 | VML        |              |              |     |
|   | 6 | VMA        |              |              |     |
|   | 7 | VHM        |              |              |     |
|   | 8 | VVM        |              |              |     |
|   | 9 |            |              |              |     |

Abbildung 134: Benutzeroberfläche Zucker & Melasse - CSV-Vorlage

## 12.7 E-MAIL ZUR SENDEBESTÄTIGUNG

Eine Bestätigungs-E-Mail kann an Sie verschickt werden. Somit erhalten Sie die Rückmeldung für eine erfolgreiche Meldung.

# 12.7.1 AUSWAHL DER E-MAIL

Sie bekommen die Sendebestätigung nur, wenn eine E-Mail-Adresse im Feld "E-Mail" ausgewählt wurde. Nach einmaligem Auswählen bleibt diese Adresse für alle weiteren Meldungen gespeichert.

| Monatsn     | neldung Verarbeitungsbetriebe                 |                           | Export: Drucken |
|-------------|-----------------------------------------------|---------------------------|-----------------|
| Meldefrist: | monatlich, spätestens bis 15. des Folgemonats |                           |                 |
| Jahr        | 2021                                          | E-Mail getreide@ama.gv.at |                 |
| Monat       | Jänner 🗸                                      | Sendebestätigung          | Ja O Nein       |

Abbildung 135: Benutzeroberfläche Zucker & Melasse - Auswahl der E-Mail-Adresse

# 12.7.2 NEUANLAGE ODER ÄNDERUNG DER E-MAIL

Sollte der Fall eintreffen, dass noch keine E-Mail-Adresse angelegt ist oder Sie Ihre jetzige ändern möchten, gelangen Sie mit dem Link "neue E-Mail" zu Ihren Kontaktdaten. Hier können Sie neue Erreichbarkeiten hinzufügen.

| in on aton                         |                          |                                                        |                                  |                                         |                        |             |           |
|------------------------------------|--------------------------|--------------------------------------------------------|----------------------------------|-----------------------------------------|------------------------|-------------|-----------|
| Meldefrist:                        | monatlich, spätestens bi | s 15. des Folgemonats                                  |                                  |                                         |                        |             |           |
| Jahr                               | 2021                     | •                                                      |                                  | E-Mail                                  | Keine E-Mail vorhanden |             |           |
| Monat                              | Jänner (gesendet)        | •                                                      |                                  |                                         | Sendebestätigung       | neue E-Mail | $\supset$ |
|                                    |                          |                                                        |                                  |                                         |                        |             | -         |
| Telefon<br>Bitte kontro            | / E-Mail-Adress          | e<br>enen Daten genau und änd                          | ern Sie diese geg                | jebenenfalls.                           |                        |             |           |
| Telefon<br>Bitte kontro<br>→ EMAIL | / E-Mail-Adress          | e<br>enen Daten genau und änd<br>max.mustermann@gmx.at | ern Sie diese geg<br>Unbestätigt | gebenenfalls.<br>Bestätigungsmail neu v | rersenden ×            |             |           |

Abbildung 136: Benutzeroberfläche Zucker & Melasse - Eingabe neuer Erreichbarkeiten

# 12.7.3 KEINE E-MAIL ALS SENDEBESTÄTIGUNG

Möchten Sie keine E-Mails nach jeder erfolgreichen Meldung erhalten, müssen Sie "Nein" beim Feld "Sendebestätigung" auswählen.

| Monatsn    | neldung Verarbeitungsbetriebe                   | Export: Drucken                 |
|------------|-------------------------------------------------|---------------------------------|
| Meldefrist | : monatlich, spätestens bis 15. des Folgemonats |                                 |
| Jahr       | 2021 👻                                          | E-Mail Keine E-Mail vorhanden 🔻 |
| Monat      | Jänner (gesendet)                               | Sendebestätigung O Ja Nein      |

Abbildung 137: Benutzeroberfläche Zucker & Melasse - Keine Sendebestätigung

## 12.8 DRUCKEN

Um Ihre Meldungen abspeichern und drucken zu können, bieten wir die Funktion "Drucken" an, welche rechts oben ersichtlich ist.

| Monatsm     | neldung Verarbeitungsbetriebe                 | Export: Drucken              |
|-------------|-----------------------------------------------|------------------------------|
| Meldefrist: | monatlich, spätestens bis 15. des Folgemonats |                              |
| Jahr        | 2021                                          | E-Mail getreide@ama.gv.at    |
| Monat       | Jänner (gesendet)                             | neue E-Mail                  |
|             |                                               | Sendebestätigung 💽 Ja 🔾 Nein |

Abbildung 138: Benutzeroberfläche Zucker & Melasse - Auswahl Drucken

## 12.9 MELDUNG ÄNDERN

Änderungen können nach dem Absenden für das aktuelle Monat und das Vormonat durchgeführt werden. Danach gelten diese Meldungen als gesperrt und können nicht mehr korrigiert werden.

Innerhalb des Korrekturzeitraums können Sie Daten direkt in der Maske ändern und mit dem Button "Meldung senden" erneut schicken.

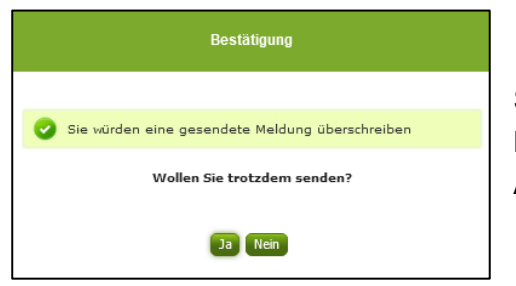

Sie erhalten den Hinweis, ob Sie die bereits gesendete Meldung überschreiben möchten und können mit der Auswahl "Ja" die Meldung neu senden.

Abbildung 139: Benutzeroberfläche Zucker & Melasse - Bestätigung Meldung überschreiben

| Ein erneuter Import ist nicht möglich. Eine       |                                                            |        |
|---------------------------------------------------|------------------------------------------------------------|--------|
| Lin emedier import ist mont moglion. Line         | Meldefrist: monatlich, spätestens bis 15. des Folgemonats  |        |
| entsprechende Fehlermeldung weist Sie darauf hin. |                                                            |        |
| J                                                 |                                                            |        |
| dass die Korrektur direkt in der Erfassungsmaske  | 8 Meldung wurde bereits gesendet; Import ist nicht möglich |        |
|                                                   |                                                            |        |
| vorgenommen werden muss.                          |                                                            |        |
|                                                   | Jahr                                                       | 2021 🗸 |
|                                                   |                                                            |        |

Abbildung 140: Benutzeroberfläche Zucker & Melasse - Fehlermeldung erneuter Import

Mai (gesendet)

Monat

Bemerken Sie Fehler außerhalb des Änderungszeitraumes, bitten wir Sie, sich mit uns in Verbindung zu setzen. (siehe letzte Seite)

## 13 ABBILDUNGSVERZEICHNIS:

Abbildung 1: Menüpunkt - Auswahl der Meldung Abbildung 2: Menüpunkt - Rückkehr zur Startseite Abbildung 3 Benutzeroberfläche Wochenmeldung - Erfassungsmaske noch nicht gesendeter Meldung Abbildung 4: Benutzeroberfläche Wochenmeldung - Erfassungsjahr und Woche Abbildung 5: Benutzeroberfläche Wochenmeldung - Meldung erfassen Abbildung 6: Benutzeroberfläche Wochenmeldung - Fehlermeldung Abbildung 7: Benutzeroberfläche Wochenmeldung - Meldung prüfen Abbildung 8: Benutzeroberfläche Wochenmeldung - Erkennung der gesendeten Meldungen laut Punkt 1 Abbildung 9: Benutzeroberfläche Wochenmeldung - Erkennung der gesendeten Meldungen laut Punkt 2 Abbildung 10: Benutzeroberfläche Wochenmeldung - Fenster "Datei hochladen Abbildung 11: Benutzeroberfläche Wochenmeldung - Vorlage zum Hochladen der Meldung Abbildung 12: Benutzeroberfläche Wochenmeldung - CSV-Vorlage Abbildung 13: Benutzeroberfläche Wochenmeldung - Auswahl der E-Mail-Adresse Abbildung 14: Benutzeroberfläche Wochenmeldung - Eingabe neuer Erreichbarkeiten Abbildung 15: Benutzeroberfläche Wochenmeldung - Keine Sendebestätigung Abbildung 16: Benutzeroberfläche Wochenmeldung - Auswahl Drucken Abbildung 17: Benutzeroberfläche Wochenmeldung - Bestätigung Meldung ändern Abbildung 18: Benutzeroberfläche Wochenmeldung - Fehlermeldung erneuter Import Abbildung 19: Menüpunkt - Auswahl der Meldung Abbildung 20: Menüpunkt - Rückkehr zur Startseite Abbildung 21: Benutzeroberfläche Monatsmeldung - Erfassungsmaske noch nicht gesendeter Meldung Abbildung 22: Benutzeroberfläche Monatsmeldung - Erfassungsjahr und Monat Abbildung 23: Benutzeroberfläche Monatsmeldung - Meldung erfassen Abbildung 24: Benutzeroberfläche Monatsmeldung - Meldung prüfen Abbildung 25: Benutzeroberfläche Monatsmeldung - Fehlermeldung Abbildung 26: Benutzeroberfläche Monatsmeldung - Erkennung der gesendeten Meldungen Abbildung 27: Benutzeroberfläche Monatsmeldung - Fenster "Datei hochladen" Abbildung 28: Benutzeroberfläche Monatsmeldung - Vorlage zum Hochladen der Meldung Abbildung 29: Benutzeroberfläche Monatsmeldung - CSV-Vorlage Abbildung 30: Benutzeroberfläche Monatsmeldung - Auswahl der E-Mail-Adresse Abbildung 31: Benutzeroberfläche Monatsmeldung - Eingabe neuer Erreichbarkeiten Abbildung 32: Benutzeroberfläche Monatsmeldung - Keine Sendebestätigung Abbildung 33: Benutzeroberfläche Monatsmeldung - Auswahl Drucken Abbildung 34: Benutzeroberfläche Monatsmeldung - Bestätigung Meldung ändern Abbildung 35: Benutzeroberfläche Monatsmeldung - Fehlermeldung erneuter Import Abbildung 36: Menüpunkt - Meldungsart Abbildung 37: Menüpunkt - Rückkehr zur Startseite Abbildung 38: Benutzeroberfläche Milchprodukte - Erfassungsmaske neue Meldung Abbildung 39: Benutzeroberfläche Milchprodukte - Erfassungsjahr und Monat Abbildung 40: Benutzeroberfläche Milchprodukte - Meldung erfassen Abbildung 41: Benutzeroberfläche Milchprodukte - Meldung prüfen Abbildung 42: Benutzeroberfläche Milchprodukte - Fehlermeldung Abbildung 43: Benutzeroberfläche Milchprodukte - Erkennung der gesendeten Meldungen laut Punkt 1 Abbildung 44: Benutzeroberfläche Milchprodukte - Erkennung der gesendeten Meldungen laut Punkt 2 Abbildung 45:Benutzeroberfläche Milchprodukte - Datei hochladen Abbildung 46: Benutzeroberfläche Milchprodukte - Vorlage zum Hochladen der Meldung Abbildung 47: Benutzeroberfläche Milchprodukte - CSV-Vorlage

Abbildung 48: Benutzeroberfläche Milchprodukte - Auswahl der E-Mail-Adresse Abbildung 49: Benutzeroberfläche Milchprodukte - Eingabe neuer Erreichbarkeiten Abbildung 50: Benutzeroberfläche Milchprodukte - Keine Sendebestätigung Abbildung 51: Benutzeroberfläche Milchprodukte - Auswahl Drucken Abbildung 52: Benutzeroberfläche Milchprodukte - Bestätigung Meldung überschreiben Abbildung 53: Benutzeroberfläche Milchprodukte - Fehlermeldung erneuter Import Abbildung 54: Menüpunkt - Meldungsart Abbildung 55: Menüpunkt - Rückkehr zur Startseite Abbildung 56: Benutzeroberfläche Geflügel - Erfassungsmaske neue Meldung Abbildung 57: Benutzeroberfläche Geflügel - Erfassungsjahr und Monat Abbildung 58: Benutzeroberfläche Geflügel - Meldung erfassen Abbildung 59: Benutzeroberfläche Geflügel - Meldung prüfen Abbildung 60: Benutzeroberfläche Geflügel - Fehlermeldung Abbildung 61: Benutzeroberfläche Geflügel - Erkennung der gesendeten Meldungen laut Punkt 1 Abbildung 62: Benutzeroberfläche Geflügel - Erkennung der gesendeten Meldungen laut Punkt 2 Abbildung 63: Benutzeroberfläche Geflügel - Datei hochladen Abbildung 64: Benutzeroberfläche Geflügel - Vorlage zum Hochladen der Meldung Abbildung 65: Benutzeroberfläche Geflügel - CSV-Vorlage Abbildung 66: Benutzeroberfläche Geflügel - Auswahl der E-Mail-Adresse Abbildung 67: Benutzeroberfläche Geflügel - Eingabe neuer Erreichbarkeiten Abbildung 68: Benutzeroberfläche Geflügel - Keine Sendebestätigung Abbildung 69: Benutzeroberfläche Geflügel - Auswahl Drucken Abbildung 70: Benutzeroberfläche Geflügel - Bestätigung Meldung überschreiben Abbildung 71: Benutzeroberfläche Geflügel - Fehlermeldung erneuter Import Abbildung 72: Menüpunkt - Meldungsart Abbildung 73: Menüpunkt - Rückkehr zur Startseite Abbildung 74: Benutzeroberfläche Öle - Erfassungsmaske neue Meldung Abbildung 75: Benutzeroberfläche Öle - Erfassungsjahr und Monat Abbildung 76: Benutzeroberfläche Öle - Meldung erfassen Abbildung 77: Benutzeroberfläche Öle - Meldung prüfen Abbildung 78: Benutzeroberfläche Öle - Fehlermeldung Abbildung 79: Benutzeroberfläche Öle - Erkennung der gesendeten Meldungen laut Punkt 1 Abbildung 80: Benutzeroberfläche Öle - Erkennung der gesendeten Meldungen laut Punkt 2 Abbildung 81: Benutzeroberfläche Öle - Datei hochladen Abbildung 82: Benutzeroberfläche Öle - Vorlage zum Hochladen der Meldung Abbildung 83: Benutzeroberfläche Öle - CSV-Vorlage Abbildung 84: Benutzeroberfläche Öle - Auswahl der E-Mail-Adres Abbildung 85: Benutzeroberfläche Öle - Eingabe neuer Erreichbarkeiten Abbildung 86: Benutzeroberfläche Öle - Keine Sendebestätigung Abbildung 87: Benutzeroberfläche Öle - Auswahl Drucken Abbildung 88: Benutzeroberfläche Öle - Bestätigung Meldung überschreiben Abbildung 89: Benutzeroberfläche Öle - Fehlermeldung erneuter Import Abbildung 90: Menüpunkt - Meldungsart Abbildung 91: Menüpunkt - Rückkehr zur Startseite Abbildung 92: Benutzeroberfläche Weizenmehl Mühlen - Erfassungsmaske neue Meldung Abbildung 93: Benutzeroberfläche Weizenmehl Mühlen - Erfassungsjahr und Monat Abbildung 94: Benutzeroberfläche Weizenmehl Mühlen - Meldung erfassen Abbildung 95: Benutzeroberfläche Weizenmehl Mühlen - Meldung prüfen Abbildung 96: Benutzeroberfläche Weizenmehl Mühlen - Fehlermeldung Abbildung 97: Benutzeroberfläche Weizenmehl Mühlen - Erkennung der gesendeten Meldungen

Abbildung 98: Benutzeroberfläche Weizenmehl Mühlen - Datei hochladen Abbildung 99: Benutzeroberfläche Weizenmehl Mühlen - Vorlage zum Hochladen der Meldung Abbildung 100: Benutzeroberfläche Weizenmehl Mühlen - CSV-Vorlage Abbildung 101: Benutzeroberfläche Weizenmehl Mühlen - Auswahl der E-Mail-Adresse Abbildung 102: Benutzeroberfläche Weizenmehl Mühlen - Eingabe neuer Erreichbarkeiten Abbildung 103: Benutzeroberfläche Weizenmehl Mühlen - Keine Sendebestätigung Abbildung 104: Benutzeroberfläche Weizenmehl Mühlen - Auswahl Drucken Abbildung 105: Benutzeroberfläche Weizenmehl Mühlen - Bestätigung Meldung überschreiben Abbildung 106: Benutzeroberfläche Weizenmehl Mühlen - Fehlermeldung erneuter Import Abbildung 107: Menüpunkt - Meldungsart Abbildung 108: Menüpunkt - Rückkehr zur Startseite Abbildung 109: Benutzeroberfläche Weizenmehl - Erfassungsmaske neue Meldung Abbildung 110: Benutzeroberfläche Weizenmehl - Erfassungsjahr und Monat Abbildung 111: Benutzeroberfläche Weizenmehl - Meldung erfassen Abbildung 112: Benutzeroberfläche Weizenmehl - Meldung prüfen Abbildung 113: Benutzeroberfläche Weizenmehl - Fehlermeldung Abbildung 114: Benutzeroberfläche Weizenmehl - Erkennung der gesendeten Meldungen Abbildung 115: Benutzeroberfläche Weizenmehl - Datei hochladen Abbildung 116: Benutzeroberfläche Weizenmehl - Vorlage zum Hochladen der Meldung Abbildung 117: Benutzeroberfläche Weizenmehl - CSV-Vorlage Abbildung 118: Benutzeroberfläche Weizenmehl - Auswahl der E-Mail-Adresse Abbildung 119: Benutzeroberfläche Weizenmehl - Eingabe neuer Erreichbarkeiten Abbildung 120: Benutzeroberfläche Weizenmehl - Keine Sendebestätigung Abbildung 121: Benutzeroberfläche Weizenmehl - Auswahl Drucken Abbildung 122: Benutzeroberfläche Weizenmehl - Bestätigung Meldung überschreiben Abbildung 123: Benutzeroberfläche Weizenmehl - Fehlermeldung erneuter Import Abbildung 124: Menüpunkt - Meldungsart Abbildung 125: Menüpunkt - Rückkehr zur Startseite Abbildung 126: Benutzeroberfläche Zucker & Melasse - Erfassungsmaske neue Meldung Abbildung 127: Benutzeroberfläche Zucker & Melasse - Erfassungsjahr und Monat Abbildung 128: Benutzeroberfläche Zucker & Melasse - Meldung erfassen Abbildung 129: Benutzeroberfläche Zucker & Melasse - Meldung prüfen Abbildung 130: Benutzeroberfläche Zucker & Melasse - Fehlermeldung Abbildung 131: Benutzeroberfläche Zucker & Melasse - Erkennung der gesendeten Meldungen Abbildung 132: Benutzeroberfläche Zucker & Melasse - Datei hochladen Abbildung 133: Benutzeroberfläche Zucker & Melasse - Vorlage zum Hochladen der Meldung Abbildung 134: Benutzeroberfläche Zucker & Melasse - CSV-Vorlage Abbildung 135: Benutzeroberfläche Zucker & Melasse - Auswahl der E-Mail-Adresse Abbildung 136: Benutzeroberfläche Zucker & Melasse - Eingabe neuer Erreichbarkeiten Abbildung 137: Benutzeroberfläche Zucker & Melasse - Keine Sendebestätigung Abbildung 138: Benutzeroberfläche Zucker & Melasse - Auswahl Drucken Abbildung 139: Benutzeroberfläche Zucker & Melasse - Bestätigung Meldung überschreiben Abbildung 140: Benutzeroberfläche Zucker & Melasse - Fehlermeldung erneuter Import

# 14 RAT UND HILFE / KONTAKT

#### Sie erreichen uns:

Agrarmarkt Austria GB I / Abt. 3 / Ref. 8 - Marktinformationen Dresdner Straße 70 A-1200 Wien

Für fachspezifische Auskünfte stehen Ihnen die Mitarbeiterinnen und Mitarbeiter der Agrarmarkt Austria unter der folgenden Durchwahl gerne zur Verfügung:

 Telefon:
 +43 50 3151-4789 (Fr. DI Reiterer)

 E-Mail:
 preismeldungen@ama.gv.at

 Fax:
 +43 50 3151-396

Dieses Benutzerhandbuch kann nur im Internet unter <u>www.ama.at</u> abgerufen werden. EU-Verordnungen und –Richtlinien finden Sie unter <u>http://eur-lex.europa.eu/de/index.htm</u> Österreichische bundes- und landesrechtliche Bestimmungen stehen unter

http://www.ris.bka.gv.at zur Verfügung.

#### Impressum

Informationen gemäß § 5 E-Commerce Gesetz und Offenlegung gemäß § 25 Mediengesetz

Medieninhaber, Herausgeber, Vertrieb: Agrarmarkt Austria Redaktion: GB I/Abt. 3 - Referat 8, Dresdner Straße 70, 1200 Wien, UID-Nr.: ATU16305503 Telefon: +43 50 3151-0, Fax: +43 50 3151-396, E-Mail: getreide@ama.gv.at

Vertretungsbefugt:

Dipl.-Ing. Günter Griesmayr, Vorstandsvorsitzender und Vorstandsmitglied für den Geschäftsbereich II Dr. Richard Leutner, Vorstandsmitglied für den Geschäftsbereich I

Die Agrarmarkt Austria ist eine gemäß § 2 AMA-Gesetz 1992, BGBI. Nr. 376/1992, eingerichtete juristische Person öffentlichen Rechts, deren Aufgaben im § 3 festgelegt sind. Sie unterliegt gemäß § 25 AMA-Gesetz der Aufsicht der Bundesministerin für Nachhaltigkeit und Tourismus.

Hersteller: AMA, Grafik/Layout: AMA, Bildnachweis: Agrarmarkt Austria

Verlagsrechte: Die hier veröffentlichten Beiträge sind urheberrechtlich geschützt. Alle Rechte sind vorbehalten. Nachdruck und Auswertung der von der AGRARMARKT AUSTRIA erhobenen Daten sind mit Quellenangabe gestattet. Alle Angaben ohne Gewähr.

Im Sinne des Gleichheitsgrundsatzes haben die Ausführungen in gleicher Weise für alle Geschlechter Geltung.